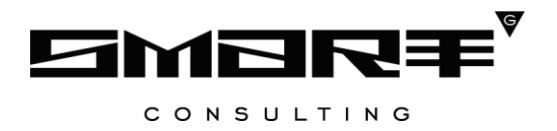

## **DIGIT ВИС: ЛИЦЕНЗИРОВАНИЕ: МЕДИЦИНА**

РУКОВОДСТВО ПОЛЬЗОВАТЕЛЯ

# СОДЕРЖАНИЕ

| СОДІ | ЕРЖАНИЕ                                                    | 2  |
|------|------------------------------------------------------------|----|
| СПИ  | СОК ТЕРМИНОВ И СОКРАЩЕНИЙ                                  | 4  |
| 1    | ВВВЕДЕНИЕ                                                  | 5  |
| 1.1. | Общее описание системы                                     | 5  |
| 1.2. | Первый вход в систему                                      | 5  |
| 1.3. | Повторный вход в систему                                   | 6  |
| 1.4. | Структура системы                                          | 7  |
| 1.4  | .1. Разделы                                                | 7  |
| 1.4  | .2. Элементы интерфейса                                    | 7  |
| 2    | РАБОТА В СИСТЕМЕ                                           | 12 |
| 2.1. | Создание заявления                                         |    |
| 2.1  | .1. Предоставление лицензии                                | 12 |
| 2.1  | .2. Переоформление лицензии                                | 14 |
| 2.1  | .3. Предоставление дубликата (копии) лицензии              | 17 |
| 2.1  | .4. Продление срока действия лицензии                      |    |
| 2.1  | .5. Предоставление сведений о конкретной лицензии          | 20 |
| 2.2. | Форма для работы с заявлением                              |    |
| 2.2  | 2.1. Общее описание                                        | 21 |
| 2.2  | 2.2. Вкладка «Заявление»                                   | 22 |
| 2.2  | 2.3. Вкладка «Межвед»                                      | 23 |
| 2.2  | 2.4. Вкладка «Журнал действий»                             | 24 |
| 2.2  | 2.5. Вкладка «Исполнение»                                  | 25 |
| 3    | ОКАЗАНИЕ ГОСУДАРСТВЕННОЙ УСЛУГИ                            |    |
| 3.1. | Предоставление лицензии                                    |    |
| 3.2. | Переоформление лицензии                                    |    |
| 3.3. | Предоставление дубликата (копии) лицензии                  |    |
| 3.4. | Прекращение деятельности                                   |    |
| 3.5. | Предоставление сведений о конкретной лицензии              |    |
| 4    | ДОПОЛНИТЕЛЬНЫЕ ДЕЙСТВИЯ                                    |    |
| 4.1. | Формирование заявления                                     |    |
| 4.2. | Редактирование заявления                                   |    |
| 4.3. | Работа с заявлением                                        |    |
| 4.4. | Назначение ответственного заполнителя и передача заявления |    |

| 4.5. | Передача заявления ответственному исполнителю | . 32 |
|------|-----------------------------------------------|------|
| 4.6. | Просмотр истории изменений                    | . 33 |
| 4.7. | Просмотр завершенных заявлений                | . 33 |
| 5    | РЕЕСТРЫ                                       | .35  |
| 5.1. | Реестр индивидуальных предпринимателей        | . 35 |
| 5.2. | Реестр лицензий                               | . 35 |
| 5.3. | Реестр организаций                            | . 36 |
| 6    | ПРОВЕРКИ                                      | .37  |
| 6.1. | Актуальные проверки                           | . 37 |
| 6.2. | Реестр проверок                               | . 37 |
| 7    | ОТЧЕТЫ                                        | . 39 |
| 7.1. | Отчет о проверках и результатах               | . 39 |
| 7.2. | Отчет по видам услуг                          | . 39 |
| 7.3. | Сведения об осуществлении лицензирования      | . 40 |
| 8    | ЛИСТ РЕГИСТРАЦИИ ИЗМЕНЕНИЙ                    | .41  |

# СПИСОК ТЕРМИНОВ И СОКРАЩЕНИЙ

Таблица 1. Список терминов и сокращений.

| Сокращение | Наименование                                                                                                    |  |  |
|------------|----------------------------------------------------------------------------------------------------|--|--|
| ВИС        | Ведомственная информационная система                                                                                                    |  |  |
| ГИС ГМП    | Государственная информационная система о государственных и муниципальных платежах                                                                                                    |  |  |
| ЕЛК        | Единый личный кабинет                                                                                                    |  |  |
| ЕПГУ       | Единый портал государственных и муниципальных услуг - www.gosuslugi.ru                                                                                                    |  |  |
| ЕСИА       | Единая система идентификации и аутентификации                                                                                                    |  |  |
| Заявитель  | Физическое лицо либо его законный представитель, обратившийся в орган<br>исполнительной власти с запросом (в устной/ письменной/ электронной<br>форме) о предоставлении государственной или муниципальной услуги |  |  |
| Заявление  | Официальное обращение гражданина в уполномоченный орган власти, направленное на реализацию тех или иных прав и интересов заявителя.                                                                              |  |  |
| ИНН        | Индивидуальной номер налогоплательщика                                                                                                    |  |  |
| ИП         | Индивидуальный предприниматель                                                                                                    |  |  |
| Межвед     | Межведомственный запрос                                                                                                    |  |  |
| СНИЛС      | Страховой номер индивидуального лицевого счета застрахованного лица в системе персонифицированного учета Пенсионного Фонда Российской Федерации                                                                  |  |  |
| ФИАС       | Федеральная информационная адресная система, обеспечивающая                                                                                                    |  |  |
|            | формирование, ведение и использование государственного адресного реестра                                                                                                    |  |  |
| ЮЛ         | Юридическое лицо                                                                                                    |  |  |

## 1 ВВВЕДЕНИЕ

#### 1.1. Общее описание системы

Подсистема «Digit BИС: Лицензирование» позволяет произвести комплексную автоматизацию деятельности региональных органов исполнительной власти, осуществляющих полномочия по лицензионной, разрешительной и контрольно-надзорной деятельности, в том числе в части предоставления государственных услуг, информационного сопровождения процессов осуществления полномочных функций, участия в межведомственном взаимодействии.

Комплексный подход к автоматизации разных органов власти возможен за счет использования единой программной платформы и общего законодательства, регламентирующего лицензирование различных видов деятельности и контрольно-надзорную деятельность. Такой подход дает значительные преимущества в сравнении с индивидуальной автоматизацией каждого органа власти.

Отличительными особенностями ВИС являются автоматизация процессов оказания услуг, упрощение схемы межведомственного взаимодействия, удобство формирования отчетности.

Доступ пользователей к подсистеме осуществляется через web-браузер, при этом подсистема обладает достаточной стабильностью для работы со слабыми каналами связи (от 32 кбит/с).

#### 1.2. Первый вход в систему

Если авторизация в системе осуществляется с помощью локальной учетной записи (не через ЕСИА), при создании учётной записи нового пользователя администратор может установить временный пароль. Это означает, что при первом входе в систему потребуется смена пароля на постоянный.

| Логин         |                                     |  |
|---------------|-------------------------------------|--|
| TestUser      | 01                                  |  |
|               |                                     |  |
| Пароль        |                                     |  |
|               | •••                                 |  |
|               |                                     |  |
| войти         |                                     |  |
|               |                                     |  |
|               | или                                 |  |
| $\sim$        |                                     |  |
| гос<br>услуги | Войти с помощью учетной записи ЕСИА |  |
|               |                                     |  |

#### Авторизация

Рисунок 1. Форма авторизации.

После того, как вы ввели полученные от администратора логин, пароль и нажали кнопку

«Войти» (Рисунок 1), откроется форма изменения пароля (Рисунок 2).

| Изменение пароля             |
|------------------------------|
| Новый пароль                 |
|                              |
| Повторите новый пароль       |
|                              |
| Пароль не можеть быть пустым |
| СОХРАНИТЬ                    |

Рисунок 2. Форма изменения пароля.

Заполните поля «Новый пароль», «Подтвердите новый пароль» и нажмите кнопку «Сохранить». После этого можно будет входить в систему с новым паролем.

### 1.3. Повторный вход в систему

Перед началом работы в системе необходимо пройти процедуру авторизации одним из предложенных способов (Рисунок 1):

- С помощью логина и пароля, полученных от администратора системы (Рисунок 1);
- Через ЕСИА при нажатии на логотип система откроет окно авторизации (Рисунок 3). Для входа по номеру СНИЛС нажмите на соответствующую ссылку (выделено красным). После ввода данных нажмите «Войти».

| Единая система<br>идентификации и аутентификации | Единая система<br>идентификации и аутентификации |
|--------------------------------------------------|--------------------------------------------------|
| Вход                                             | Вход                                             |
| для портала Госуслуг                             | для портала Госуслуг                             |
| Телефон или почта СНИЛС                          | Телефон или почта СНИЛС                          |
| Мобильный телефон или почта                      | СНИЛС                                            |
| Пароль                                           | Пароль                                           |
| Цужой компьютер                                  | Чужой компьютер                                  |
| Войти                                            | Войти                                            |
| Забыли пароль?                                   | Забыли пароль?                                   |

Рисунок 3. Авторизация через ЕСИА

### 1.4. Структура системы

#### 1.4.1. Разделы

Система состоит из следующих разделов:

- 1. «Рабочий кабинет» включает в себя следующие подразделы:
  - «Актуальные заявления» список заявлений, находящихся в работе у пользователя;
  - «Завершенные заявления» список всех выполненных заявлений.
- 2. «Реестры» включает в себя следующие подразделы:
  - «Индивидуальные предприниматели» список всех ИП, внесенных в систему, с возможностью просмотра списка заявлений, приказов, проверок, лицензий, объектов;
  - «Лицензии» список лицензий на осуществление лицензируемого вида деятельности;
  - «Организации» список всех организаций, внесенных в систему, с возможностью просмотра списка заявлений, приказов, проверок, лицензий, объектов.
- 3. «Проверки» включает в себя следующие подразделы:
  - «Актуальные проверки» список актуальных проверок;
  - «Реестр проверок» список всех проверок;
- 4. «Отчеты» включает в себя следующие подразделы:
  - «Отчет о проверках и результатах» список планируемых и завершенных проверок с результатами прохождения;
  - «Отчет по видам услуг» формирование и просмотр детализированных отчетов по услугам;
  - «Сведения об осуществлении лицензирования» формирование и просмотр статистики по обращениям заявителей.

#### 1.4.2. Элементы интерфейса

Интерфейс представлен четырьмя основными элементами (Рисунок 4):

1. Панель навигации по разделам. Для перехода в нужный раздел нажмите на вкладку с его названием. По умолчанию стартовой страницей является раздел «Рабочий кабинет» - подраздел «Распределение заявок».

2. Рабочее поле раздела. Состоит из таблицы с данными и инструментов для работы с ними.

7

| 😑 ВИСт > лицензи                                      |                                          | чий кабинет 🔹 🗲 Актуальные            |                |              |                                | Pa                 | бочий кабинет           | Реестры                |          |                |
|-------------------------------------------------------|------------------------------------------|---------------------------------------|----------------|--------------|--------------------------------|--------------------|-------------------------|------------------------|----------|----------------|
| ФИЛЬТРЫ 3 С «                                         | АКТУАЛЬНЫЕ ЗАЯВЛЕН                       | ия                                    |                |              |                                |                    | <u> </u>                |                        |          |                |
| Вид деятельности (356)                                | + ДОБАВИТЬ 👱 С                           | ٠ ,                                   | ل م ل          |              |                                | L                  | _4>                     | Поиск                  |          | Q X            |
|                                                       | Вид деятельности                         | Дата подачи 🕴 Номер дела<br>заявления | Вхудящий номер | Канал подачи | Заявитель                      | Тип                | Статус                  | Срок<br>исполнен       | Заяв     |                |
| Дата подачи заявления<br>(356)<br>Выберите значение 🔻 | Медицинская<br>деятельность              | 26.06.2019<br>13:53:14                | •              | РПГУ         | Николаев Николай<br>Николаевич | Переоформ<br>ление | Заявление<br>отправлено |                        | <b>±</b> | • <b>( -</b> ) |
| C - No                                                | Медицинская<br>деятельность              | 28.05.2019<br>18:30:01                |                | РПГУ         | Николаев Николай<br>Николаевич | Предостав<br>ление | Заявление<br>отправлено |                        | <b>±</b> | • <b>( -</b> ) |
| Срок исполнения (356)<br>Выберите значение •          | Фармацевтическая<br>деятельность         | 19.04.2019<br>18:48:04                |                | РПГУ         | Николаев Николай<br>Николаевич | Первичное          | Прием и<br>регистраци   |                        |          | • <b>( -</b> ) |
|                                                       | Деятельность по<br>обороту наркотических | 18.04.2019<br>16:24:21                |                | РПГУ         | тест                           | Первичное          | Прием и<br>регистраци   |                        |          | ) (F)          |
| Канал подачи (356)<br>Выберите значение               | Деятельность по<br>обороту наркотических | 18.04.2019<br>16:12:29                |                | РПГУ         | тест                           | Первичное          | Прием и<br>регистраци   |                        | <b>±</b> | • <b>( 1</b>   |
| Статус (356)<br>Выберите значение 🔻                   | Медицинская<br>деятельность              | 18.04.2019<br>16:00:00                |                | Личный прием | Шефер Вольдемар<br>Зихфридович | Первичное          | Прием и<br>регистраци   | 23.04.2019<br>00:00:00 |          | • <b>(</b>     |
| Административная                                      | Деятельность по<br>обороту наркотических | 18.04.2019<br>15:12:11                |                | РПГУ         | АО тест                        | Первичное          | Прием и<br>регистраци   |                        |          |                |
| процедура (356)<br>Выберите значение 🔻                | Медицинская<br>деятельность              | 18.04.2019<br>14:42:00                |                | Личный прием | Шефер Вольдемар<br>Зихфридович | Предостав<br>ление | Принятие<br>решения     |                        |          |                |
| Тип заявителя (356)                                   | Медицинская<br>деятельность              | 18.04.2019<br>14:35:00                |                | Личный прием | Шефер Вольдемар<br>Зихфридович | Первичное          | Прием и<br>регистраци   | 23.04.2019<br>00:00:00 |          | • <b>(</b>     |
| Исполнитель (356)                                     | Медицинская<br>деятельность              | 18.04.2019<br>14:31:00                |                | Личный прием | Шефер Вольдемар<br>Зихфридович | Первичное          | Заявление<br>зарегистри |                        |          |                |
| Выберите значение                                     | Деятельность по<br>обороту наркотических | 18.04.2019<br>14:28:03                |                | РПГУ         | тест                           | Первичное          | Заявление<br>зарегистри |                        |          | • <b>(</b> 1)  |

Рисунок 4. Страница раздела «Рабочий кабинет»

3. Элемент фильтрации. Позволяет отфильтровывать информацию в рабочем поле раздела по одному или нескольким параметрам. Для сброса всех установленных фильтров используйте кнопку « ».

4. Строка поиска. Позволяет произвести поиск по любому из атрибутов заявления для этого введите искомые данные и нажмите клавишу «Enter» либо кнопку « . Для сброса результатов поиска используйте кнопку « .

При работе с системой используются следующие инструменты:

| Таблица 2 | 2. | Основные     | инстру | ументы | системы |
|-----------|----|--------------|--------|--------|---------|
| 1         |    | •••••••••••• |        | ,      | • • . • |

| № | Изображение элемента                                                                                                    | Описание/ Назначение                                                                                                    |
|---|----------------------------------------------------------------------------------------------------|----------------------------------------------------------------------------------------------------|
|   | Пол                                                                                                    | я                                                                                                    |
| 1 | Отчество                                                                                                    | Поле для ввода произвольных данных                                                                                                    |
| 2 | Адрес регистрации *<br>Адрес регистрации *<br>Лашино<br>Садовый<br>Садовый<br>Садовый<br>Восход<br>Восход<br>Раздольное<br>Новосибирск | Поле ввода адреса с помощью ФИАС.<br>Может сопровождаться интерактивной<br>картой (2). Для поиска адреса начните<br>вводить любые из его атрибутов (область,<br>населенный пункт, улица, дом) через<br>пробел. В раскрывающемся списке будут<br>отображаться результаты поиска,<br>соответствующие вводимым данным (3). |

| № | Изображение элемента                                                                                                    | Описание/ Назначение                                                                                                    |
|---|----------------------------------------------------------------------------------------------------|----------------------------------------------------------------------------------------------------|
|   | Адрес регистрации *                                                                                                    | При появлении в результатах поиска                                                                                                    |
|   |                                                                                                    | нужного адреса нажмите на него для                                                                                                    |
|   | Новосибирская область, г. Новосибирск, тер. Строи<br>Новосибирская область, г. Новосибирск                                                                                                    | внесения в поле.                                                                                                    |
|   | Новосибирская область, р-н Новосибирский<br>Новосибирская область, г. Новосибирск, тер. Бурев                                                                                                    | При поиске адреса на карте используйте                                                                                                    |
|   |                                                                                                    | бегунок либо кнопки +/- на шкале слева (4)                                                                                                    |
|   | Адрес регистрации *                                                                                                    | лля изменения масштаба отображения. Лля                                                                                                    |
|   | Новосибирск, Красный проспект, 60                                                                                                    |                                                                                                    |
|   |                                                                                                    | внесения адреса в поле нажмите на                                                                                                    |
|   |                                                                                                    | изооражение нужного дома.                                                                                                    |
|   |                                                                                                    |                                                                                                    |
|   | ALLE BOLA                                                                                                    |                                                                                                    |
| 3 | Номер *                                                                                                    | Поля, отмеченные «*», обязательны для                                                                                                    |
| 5 |                                                                                                    | заполнения.                                                                                                    |
|   | Лата *                                                                                                    | Поле для ввода даты. Заполняется вручную                                                                                                    |
| 4 | <u> </u>                                                                                                    | либо с помощью встроенного календаря                                                                                                    |
|   |                                                                                                    | (для открытия нажмите « 🏛 »).                                                                                                    |
|   | Файл                                                                                                    | Поля для загрузки файла.                                                                                                    |
| 5 | 1.<br>Файл                                                                                                    | Для открытия окна выбора файла нажмите «                                                                                                    |
|   | 2. Файл<br>Файл не выбран                                                                                                    | » (1) или «Выберите файл» (2).                                                                                                    |
|   |                                                                                                    | Поля с выбором значения из выпадающего                                                                                                    |
|   | Выберите значение ▼                                                                                                    | списка. Для отображения значений нажмите                                                                                                    |
|   |                                                                                                    | на стрелку в конце поля.                                                                                                    |
|   |                                                                                                    | Поля с большим количеством значений                                                                                                    |
|   | Вид документа *<br>- Выберите значение -                                                                                                    | предполагают встроенный элемент поиска                                                                                                    |
| 6 | 3.                                                                                                    | (3). Введите в строку начальные символы                                                                                                    |
|   | Вид документа *<br>- Выберите значение -                                                                                                    | искомого значения, в списке ниже появятся                                                                                                    |
|   | удост                                                                                                    | все варианты с указанным сочетанием                                                                                                    |
|   | Удостоверение беженца в РФ                                                                                                    | символов (4). При появлении в результатах                                                                                                    |
|   | Удостоверение личности офицера<br>Временное удостоверение личности                                                                                                    | поиска нужного значения нажмите на него                                                                                                    |
|   | Удостоверение личности военнослужащего РФ<br>4.                                                                                                    | для внесения в поле.                                                                                                    |
|   | 1                                                                                                    |                                                                                                    |
|   | Номер заявления                                                                                                    | Поле, недоступное для редактирования                                                                                                    |
| 6 | <ul> <li>3.</li> <li>Вид документа *         <ul> <li>Выберите значение -</li> <li>Удост]</li> <li>Удостоверение беженца в РФ</li> <li>Удостоверение личности офицера</li> <li>Временное удостоверение личности</li> <li>Удостоверение личности военнослужащего РФ</li> </ul> </li> <li>4.</li> </ul> | (3). Введите в строку начальные символы<br>искомого значения, в списке ниже появятся<br>все варианты с указанным сочетанием<br>символов (4). При появлении в результатах<br>поиска нужного значения нажмите на него<br>для внесения в поле. |

| N⁰ | Изображение элемента              | Описание/ Назначение                     |
|----|-----------------------------------|------------------------------------------|
|    | Заявление подается представителем | Поле установления признака. Установка    |
| 8  |                                   | признака может приводить к скрытию либо  |
|    |                                   | раскрытию дополнительных полей формы.    |
|    | Кноп                              | КИ                                       |
|    |                                   | Кнопка просмотра. При нажатии            |
| 9  | $\odot$                           | отображаются детальные сведения по       |
|    |                                   | указанным в поле данным.                 |
| 10 | +                                 | Кнопка загрузки. При нажатии данные,     |
| 10 | <u> </u>                          | содержащиеся в поле, выгружаются в файл. |
|    |                                   | Кнопка «Перезагрузить». При нажатии      |
|    |                                   | система обновляет данные, внесенные в    |
| 11 | C                                 | поле. Рекомендуется использовать после   |
|    |                                   | совершения действий, приводящих к        |
|    |                                   | изменению первоначальных данных.         |
|    |                                   | Кнопка «Действия над выбранными          |
| 10 |                                   | записями». Позволяет совершить действие  |
| 12 |                                   | одновременно для всех заявок, отмеченных |
|    |                                   | пользователем.                           |
|    |                                   | Кнопка «Работа с заявкой». При нажатии   |
| 13 | <b>F</b>                          | открывается форма для работы с           |
|    |                                   | заявкой/запросом.                        |
|    |                                   | Кнопка «История заявления». При нажатии  |
|    |                                   | открывает детальную информацию о         |
| 14 | :=                                | заявлении и заявителе, совершенных       |
|    |                                   | межведомственных запросах, об этапах     |
|    |                                   | обработки заявки и их исполнителях.      |
| 15 | <b>A</b>                          | Кнопка «Редактировать». Используется для |
| 15 |                                   | изменения атрибутов заявки.              |
|    |                                   | Кнопка «Удалить». При нажатии            |
|    |                                   | происходит полное удаление информации    |
| 16 | 1                                 | из поля (например, дополнительных        |
|    |                                   | сведений, загруженных файлов, выбранных  |
|    |                                   | фильтров).                               |

| N⁰ | Изображение элемента                  | Описание/ Назначение                    |
|----|---------------------------------------|-----------------------------------------|
|    |                                       | Кнопка «Добавить». Используется для     |
| 17 | +                                     | внесения нового значения в выпадающий   |
|    |                                       | список.                                 |
|    |                                       | Кнопка закрытия. Закрывает окно         |
| 18 | ×                                     | меню/формы/поля без сохранения          |
|    |                                       | внесенных данных.                       |
|    |                                       | Кнопка «Сохранить черновик». При        |
| 10 |                                       | нажатии все внесенные в поля формы      |
| 19 |                                       | данные сохраняются с возможностью       |
|    |                                       | дальнейшего использования.              |
|    |                                       | Кнопка «Восстановить из черновика». При |
| 20 |                                       | нажатии автоматически загружает ранее   |
| 20 |                                       | сохраненные данные в соответствующие    |
|    |                                       | поля формы.                             |
|    |                                       | Кнопка «Справка». При нажатии открывает |
|    |                                       | всплывающее окно с пояснениями к        |
| 21 | · · · · · · · · · · · · · · · · · · · | информации в поле. Закрытие окна        |
|    |                                       | производится повторным нажатием на      |
|    |                                       | кнопку.                                 |

## 2 РАБОТА В СИСТЕМЕ

#### 2.1.Создание заявления

Для создания нового заявления перейдите в раздел «Рабочий кабинет - «Актуальные заявления» и произведите нижеследующие действия:

Нажмите кнопку « + добавить » в верхнем левом углу рабочего поля раздела. В открывшейся форме (Рисунок 5) выберите тип лицензирования (медицинская деятельность) и административную процедуру.

Есть 5 видов процедур:

- 1. Предоставление лицензии;
- 2. Переоформление лицензии;
- 3. Предоставление дубликата (копии) лицензии;
- 4. Прекращение деятельности;
- 5. Предоставление сведений о конкретной лицензии.

| 1                                                       |             | × |
|---------------------------------------------------------|-------------|---|
| Для создания заявления выбе<br>административную процеду | ерит<br>уру | е |
| Тип лицензирования                                      |             |   |
| Медицинская деятельность                                | ×           | ~ |
| Административная процедура                              |             |   |
| - Выберите значение -                                   |             | ~ |
| ЗАКРЫТЬ                                                 |             |   |

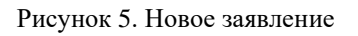

После выбора административной процедуры откроется форма, разделенная на вкладки. Содержимое вкладок отличается для каждой процедуры.

#### 2.1.1. Предоставление лицензии

Для предоставления услуги заполните вкладки:

- Основные сведения (Рисунок 6).

| 1                                                                |                                                                                                    |                      |                                                          | <b>e</b> B    |    |
|------------------------------------------------------------------|----------------------------------------------------------------------------------------------------|----------------------|----------------------------------------------------------|---------------|----|
| Основные сведения                                                | Сведения, необходимые для получения услуги                                                                                                 | Объ                  | екты Документы                                           |               |    |
| Тип заявителя *                                                  |                                                                                                    |                      | Способ подачи *                                          |               |    |
| - Выберите значение                                              | 3 -                                                                                                    | ~                    | Личный прием                                             | ×             | ~  |
| Способ получения ре                                              | зультата *                                                                                                    |                      | Дата подачи заявления *                                  |               |    |
| - Выберите значение                                              | 2 -                                                                                                    | ~                    | 22.07.2019 15:53                                         | f             |    |
|                                                                  |                                                                                                    |                      | Лата регистрации                                         |               |    |
|                                                                  |                                                                                                    |                      | 22.07.2019 15:53                                         | f             | *  |
|                                                                  |                                                                                                    |                      | Файл поллисациого запялен                                |               | _  |
|                                                                  |                                                                                                    |                      | Выберите файл                                            |               | -  |
|                                                                  |                                                                                                    |                      | blocpine quini                                           |               | _  |
| СОХРАНИТЬ                                                        |                                                                                                    |                      |                                                          |               |    |
|                                                                  | Рисунок б. Основные све,                                                                                                    | дения.               |                                                          |               |    |
| - Сведения,                                                      | необходимые для получения результат                                                                                                    | а (Рис               | сунок 7).                                                |               |    |
| 1                                                                |                                                                                                    |                      |                                                          | C B           |    |
| Основные сведения                                                | Сведения, необходимые для получения услуги                                                                                                 | Объ                  | екты Документы                                           |               |    |
| Данные документа, п<br>лице в Единый госуда                      | одтверждающего факт внесения сведений об и<br>арственный реестр индивидуальных предприни                                                   | ндивид<br>мателе     | уальном предпринимателе/ю<br>й/юридических лиц *         | ридическ      | ом |
| - Выберите значение                                              | 3                                                                                                    |                      |                                                          |               | +  |
| Ланные документа о                                               | постановке соискателя пицензии на учет в нали                                                                                              | оговом               | органе *                                                 |               |    |
| Ничего не выбрано                                                | noeranobke conekarezh zingenozin na y ter b nazk                                                                                           | or oboim             | oprane                                                   |               | +  |
|                                                                  |                                                                                                    |                      |                                                          |               | 1  |
| Реквизиты документ                                               | а, подтверждающего факт уплаты государствен                                                                                                | нои по               | шлины за предоставление ли                               | цензии *      | 1  |
| Пичего не выорано                                                |                                                                                                    |                      |                                                          |               | Τ. |
| Здания, строения, о<br>зарегистрированы на                       | сооружения и (или) помещения, необходимые дл<br>заявителя                                                                                  | я выпол              | пнения заявленных работ (усл                             | yr)           |    |
| Реквизиты документ<br>эпидемиологического<br>помещений, необходи | ов, содержащих сведения о наличии выданного<br>о заключения о соответствии санитарным прав<br>имых для выполнения заявленных работ (услуг) | ) в устан<br>илам зд | ювленном порядке санитарн<br>цаний, строений, сооружений | о-<br>и (или) |    |
| - Выберите значение                                              | 2                                                                                                    |                      |                                                          |               | +  |
|                                                                  |                                                                                                    |                      |                                                          |               |    |
|                                                                  |                                                                                                    |                      |                                                          |               |    |
| СОХРАНИТЬ                                                        |                                                                                                    |                      |                                                          |               |    |

Рисунок 7. Сведения, необходимые для получения результата.

- Объекты (Рисунок 8)

| 1                                                                                                    |                                                                                                    |              |              |                    | ľ | B |
|----------------------------------------------------------------------------------------------------|----------------------------------------------------------------------------------------------------|--------------|--------------|--------------------|---|---|
| Основные сведения                                                                                                 | Сведения, необходимые для получ                                                                                                    | ения услуги  | Объекты      | Документы          |   |   |
| Сведения о лицензиру                                                                                              | уемых объектах *                                                                                                    |              |              |                    |   |   |
| + создать 🔫 доб                                                                                                   | авить 👱 С 🔅                                                                                                    |              |              | Поиск              | C | X |
| Адрес                                                                                                    |                                                                                                    |              |              |                    |   |   |
| Данных не найдено                                                                                                 |                                                                                                    |              |              |                    |   |   |
| СОХРАНИТЬ                                                                                                    |                                                                                                    |              |              |                    |   |   |
|                                                                                                    | Рисунов                                                                                                    | к 8. Объекты |              |                    |   |   |
| - Документы                                                                                                    | (Рисунок 9)                                                                                                    |              |              |                    |   |   |
|                                                                                                    |                                                                                                    |              |              |                    |   |   |
| 1                                                                                                    |                                                                                                    |              |              |                    | ľ |   |
| Основные сведения                                                                                                 | Сведения, необходимые для получ                                                                                                    | ения услуги  | Объекты      | Документы          |   |   |
| Право пользования н                                                                                               | едвижимым имуществом 🕐                                                                                                    | Образова     | ние 🕐        |                    |   |   |
| Выберите файл                                                                                                    |                                                                                                    | Выберите     | е файл       |                    |   |   |
| Государственная реги                                                                                              | истрация медицинских изделий ⑦                                                                                                    | Стаж рабо    | оты 🕐        |                    |   |   |
| Выберите файл                                                                                                    |                                                                                                    | Выберите     | е файл       |                    |   |   |
| Сведения о техническ                                                                                              | ком обслуживании медицинского                                                                                                    | Образова     | ние работни  | ков 🕐              |   |   |
| оборудования 🕐                                                                                                    | _                                                                                                    | Выберите     | е файл       |                    |   |   |
| Выберите файл                                                                                                    |                                                                                                    | Копия дон    | кумента об у | плате гос. пошлины |   |   |
| Право пользования н                                                                                               | едвижимым имуществом 🕐                                                                                                    | Выберите     | е файл       |                    |   |   |
| Выберите файл                                                                                                    |                                                                                                    |              |              |                    |   |   |
| Копия выданного в ус<br>эпидемиологического<br>санитарным правила<br>(или) помещений, нео<br>заявленных работ (ус | становленном порядке санитарно-<br>о заключения о соответствии<br>м зданий, строений, сооружений и<br>бходимых для выполнения<br>слуг) |              |              |                    |   |   |
| Выберите файл                                                                                                    |                                                                                                    |              |              |                    |   |   |
| Документы, предоста                                                                                               | авленные по инициативе заявителя                                                                                                    |              |              |                    |   |   |
| - Выберите значение                                                                                               | 2                                                                                                    |              |              |                    |   | + |
|                                                                                                    |                                                                                                    |              |              |                    |   | ' |

Рисунок 9. Документы

## 2.1.2. Переоформление лицензии

Для предоставления услуги заполните вкладки:

- Основные сведения (Рисунок 10)

| B |  |
|---|--|

| ип заявителя *                                                                                    |        | Способ подачи *           |          |
|---------------------------------------------------------------------------------------------------|--------|---------------------------|----------|
| - Выберите значение -                                                                             | $\sim$ | Личный прием              | × 🗸      |
| Данные документа о постановке соискателя лицензии на учет в                                       |        | Дата подачи заявления *   |          |
| налоговом органе *                                                                                |        | 22.07.2019 16:37          | <b>#</b> |
| Ничего не выбрано                                                                                 |        | Дата регистрации          |          |
| Данные документа, подтверждающего факт внесения сведений об                                       |        | 22.07.2019 16:37          | Ê        |
| индивидуальном предпринимателе/юридическом лице в Единый<br>госуларственный реестр инливилуальных |        | Файл подписанного заявлен | ия 🔒     |
| предпринимателей/юридических лиц *                                                                |        | Выберите файл             |          |
| - Выберите значение -                                                                             |        |                           |          |
| Способ получения результата *                                                                     |        |                           |          |
|                                                                                                   |        |                           |          |

Рисунок 10. Основные сведения.

- Сведения, необходимые для получения услуги (Рисунок 11)

#### Основные сведения

Сведения, необходимые для получения услуги

Лицензии Документы

Причины переоформления

Реорганизация юридического лица в форме преобразования

Реорганизация юридического лица в форме слияния

 Изменение наименования юридического лица

Изменение адреса места нахождения юридического лица

 Изменение места жительства индивидуального предпринимателя

 Изменение реквизитов документа, удостоверяющего личность индивидуального предпринимателя

Изменение имени, фамилии и (в случае, если имеется) отчества индивидуального предпринимателя

Изменение адресов мест осуществления медицинской деятельности

Изменение перечня выполняемых работ (услуг), составляющих медицинскую деятельность, ранее не указанных в лицензии на осуществление медицинской деятельности

Прекращение медицинской деятельности по одному адресу или нескольким адресам мест осуществления медицинской деятельности, указанным в лицензии на осуществление медицинской деятельности

Прекращение выполняемых работ (услуг), составляющих медицинскую деятельность

Истечение срока действия лицензии (лицензий), на виды деятельности, наименования которых изменены, не содержащей (не содержащих) перечня выполняемых работ, оказываемых услуг, составляющих лицензируемый вид деятельности

#### СОХРАНИТЬ

- Сведения, необходимые для переоформления лицензии
- Предыдущие сведения о лицензиате
- Адреса

Реквизиты документа, подтверждающего факт уплаты государственной пошлины за предоставление лицензии \*

Ничего не выбрано

Рисунок 11. Сведения, необходимые для получения услуги.

- Лицензии (Рисунок 12)

| 1                                                                        |             | Ø | B |
|--------------------------------------------------------------------------|-------------|---|---|
| Основные сведения Сведения, необходимые для получения услуги Лицензи     | и Документы |   |   |
| Список лицензий *                                                        |             |   |   |
| + СОЗДАТЬ =+ ДОБАВИТЬ 👱 С 🌣                                              | Поиск       | Q | × |
| Лицензия                                                                 |             |   |   |
| Данных не найдено                                                        |             |   |   |
| СОХРАНИТЬ                                                                |             |   |   |
| Рисунок 12. Лицензии.                                                    |             |   |   |
| - Документы (Рисунок 13)                                                 |             |   |   |
| 1                                                                        |             | ľ | B |
| Основные сведения Сведения, необходимые для получения услуги Лицензи     | и Документы |   |   |
| Лицензия в форме электронного документа, подписанного электронной подпис | ью          |   |   |
| Выберите файл                                                            |             |   |   |
| Копия документа об уплате гос. пошлины                                   |             |   |   |
| Выберите файл                                                            |             |   |   |
| Документы, предоставленные по инициативе заявителя                       |             |   |   |
| - Выберите значение                                                      |             |   | + |

СОХРАНИТЬ

Рисунок 13. Документы.

## 2.1.3. Предоставление дубликата (копии) лицензии

Для предоставления услуги заполните вкладки:

- Основные сведения (Рисунок 14)

| 1                                                              | C B                           |
|----------------------------------------------------------------|-------------------------------|
| Основные сведения Документы                                    |                               |
| Тип заявителя *                                                | Способ подачи *               |
| - Выберите значение -                                          | Личный прием 🛛 🗙 🗸            |
| <ul> <li>Сведения, необходимые для получения услуги</li> </ul> | Дата подачи заявления *       |
| Тип услуги *                                                   | 22.07.2019 17:00              |
| - Выберите значение -                                          | Дата регистрации              |
|                                                                | 22.07.2019 17:00              |
| - Выберите значение -                                          | Файл подписанного заявления 🔒 |
|                                                                | Выберите файл 🗖               |
|                                                                | -                             |
|                                                                | ]                             |
|                                                                | ]                             |
| ОТПРАВКА ФОРМЫ                                                 |                               |
| Рисунок 14. Основные сведени                                   | я                             |
| – Документы (Рисунок 15)                                       |                               |
| 1                                                              | 6 🖪                           |
| Основные сведения Документы                                    |                               |
| Документы, предоставленные по инициативе заявителя             |                               |
| - Выберите значение                                            | +                             |
| Копия документа об уплате гос. пошлины                         |                               |
| Выберите файл                                                  |                               |
| ΟΤΠΡΑΒΚΑ ΦΟΡΜЫ                                                 |                               |

Рисунок 15. Документы

## 2.1.4. Продление срока действия лицензии

Для предоставления услуги заполните вкладки:

| 1                    |                                                                          |                               | ľ    | B          |
|----------------------|--------------------------------------------------------------------------|-------------------------------|------|------------|
| Основные сведения    | Сведения, необходимые для получения услуги Ли                            | цензии Документы              |      |            |
| Сведения заполняют   | ся в соответствии со сведениями, содержащимися                           | Способ подачи *               |      |            |
| в лицензии, подлежа  | цей прекращению                                                          | Личный прием                  |      | ×V         |
| Тип заявителя *      |                                                                          | Лата полачи задвления *       |      |            |
| - Выберите значение  | - 🗸                                                                      | 22.07.2019 17:03              |      | <b>**</b>  |
| Способ получения ре  | зультата *                                                               |                               |      |            |
| - Выберите значение  | -<br>- <b>V</b>                                                          | дата регистрации              |      | <b>6</b> 6 |
|                      |                                                                          | 22.07.2019 17.05              |      |            |
|                      |                                                                          | Файл подписанного заявлени    | ія 🔒 | _          |
|                      |                                                                          | Выберите файл                 |      |            |
| СОХРАНИТЬ            |                                                                          |                               |      |            |
| - Сведения,          | Рисунок 16. Основные сведения<br>необходимые для оказания услуги (Рисуно | я.<br>к 17)                   |      |            |
| Основные сведения    | Сведения, необходимые для получения услуги Л                             | ицензии Документы             |      |            |
| Лата фактического п  | рекращения леятельности *                                                |                               |      |            |
| 22.07.2019           | скращения деятельности                                                   |                               |      | m          |
|                      |                                                                          |                               |      |            |
| Адреса, по которым п | рекращается деятельность *                                               |                               |      | +          |
| Ланные документа п   | е<br>олтвержлающего факт внесения свелений об инливи                     | илуальном предпринимателе в Е | линь | '.         |
| государственный рее  | стр индивидуальных предпринимателей/юридическ                            | их лиц *                      | 4    |            |
| - Выберите значение  | 3                                                                        |                               |      | +          |
|                      |                                                                          | M 005010 *                    |      |            |
| Данные документа о   | постановке соискателя лицензии на учет в налотово                        | м органе *                    |      |            |
| пичего не выорано    |                                                                          |                               |      | -          |
| СОХРАНИТЬ            |                                                                          |                               |      |            |

Рисунок 17. Сведения, необходимые для получения услуги.

- Лицензии (Рисунок 18)

| 1                                                            |          |           | Ø | ' ( | 8 |
|--------------------------------------------------------------|----------|-----------|---|-----|---|
| Основные сведения Сведения, необходимые для получения услуги | Лицензии | Документы |   |     |   |
| Список лицензий *                                            |          |           |   |     |   |
| + СОЗДАТЬ =+ ДОБАВИТЬ 🛃 С                                    |          | Поиск     |   | Q   | × |
| Лицензии                                                     |          |           |   |     |   |
| Данных не найдено                                            |          |           |   |     |   |
| СОХРАНИТЬ                                                    |          |           |   |     |   |
| Рисунок 18. Лицензии                                         |          |           |   |     |   |
| – Документы (Рисунок 19)                                     |          |           |   |     |   |
| 1                                                            |          |           | C | ' ( | 8 |
| Основные сведения Сведения, необходимые для получения услуги | Лицензии | Документы |   |     |   |
| Документы, предоставленные по инициативе заявителя           |          |           |   |     |   |
| - Выберите значение -                                        |          |           |   |     | + |

| СОХРАНИТЬ |                        |  |
|-----------|------------------------|--|
|           | Рисунок 19. Документы. |  |

## 2.1.5. Предоставление сведений о конкретной лицензии

Для предоставления услуги заполните вкладки:

- Основные сведения (Рисунок 20)

| 1                                    |                                           |                                  | ľ      | 8   |
|--------------------------------------|-------------------------------------------|----------------------------------|--------|-----|
| Основные сведения                    | Документы                                 |                                  |        |     |
| Тип заявителя *                      |                                           | Способ подачи *                  |        |     |
| - Выберите значение                  | ÷-                                        | <ul> <li>Личный прием</li> </ul> |        | × 🗸 |
| <ul> <li>Сведения, необхо</li> </ul> | димые для получения услуги                | Дата подачи заявления *          |        |     |
| Тип запроса *                        |                                           | 22.07.2019 17:12                 |        | Ê   |
| - Выберите значение                  |                                           | 🗸 Дата регистрации               |        |     |
| Полное наименовани                   | епицензиата                               | 22.07.2019 17:12                 |        | Ê   |
|                                      |                                           | Файл подписанного заявле         | ения 🔒 |     |
|                                      | •                                         | Выберите файл                    |        |     |
| Способ получения ре                  | зультата *                                |                                  |        |     |
| - Выберите значение                  |                                           | ~                                |        |     |
| сохранить                            | Рисунок 20. Основные свед<br>(Рисунок 21) | цения.                           |        |     |
| 1                                    |                                           |                                  | Ø      | B   |
| Основные сведения                    | Документы                                 |                                  |        |     |
| Документы, предостав                 | вленные по инициативе заявителя           |                                  |        |     |
| - Выберите значение                  |                                           |                                  |        | +   |
|                                      |                                           |                                  |        |     |
| СОХРАНИТЬ                            |                                           |                                  |        |     |

Рисунок 21. Документы.

## 2.2.Форма для работы с заявлением

#### 2.2.1. Общее описание

Основным инструментом работы с заявлением является форма «Состояние процесса» (Рисунок 22), которая открывается нажатием на кнопку « В конце строки заявления.

| Состояние процесса                                                 | ×                                                              |
|--------------------------------------------------------------------|----------------------------------------------------------------|
| Заявление Межвед Журнал действий 14 статус с заявлением на подпись | Краткая информация                                             |
| ✓ Сведения о заявлении                                             | Административная процедура                                     |
| Howep neta                                                         | Переоформление лицензии                                        |
|                                                                    | Статус                                                         |
| Howen sagementer                                                   | Заявление отправлено на подпись                                |
| 241814                                                             | Способ подачи Номер заявления                                  |
| Лата полачи завяления                                              | РПГУ 241814                                                    |
| 2.606.2019 13.53                                                   | Номер дела                                                     |
| Лата помема завяления к рассмотрению                               |                                                                |
| ▲                                                                  | Дата подачи заявления Срок оказания услуги                     |
| Способ полачи                                                      | 26.06.2019 13:53                                               |
|                                                                    | Тип заявителя                                                  |
|                                                                    | Индивидуальный предприниматель 🗸                               |
| CRARANCE O SEGNITERA                                               | <ul> <li>Сведения об индивидуальном предпринимателе</li> </ul> |
|                                                                    | ФИО                                                            |
| INIT SANSH CIN                                                     | Николаев Николай Николаевич                                    |
| индиондувленой предпринимателе                                     | Документ, удостоверяющий личность                              |
| <ul> <li>Сведения об индивидуальном предпринимателе</li> </ul>     | Паспорт гражданина РФ 2418 921986                              |
| Индивидуальный предприниматель                                     |                                                                |
| Николаев Николаев Николаевич 🗸 📀                                   |                                                                |
| × ×                                                                | 107060804000                                                   |
|                                                                    | осрания                                                        |

Рисунок 22. Форма «Состояние процесса»

Обратите внимание, что открытие формы доступно <u>только для заявлений, находящихся в</u> работе лично у Вас.

Форма состоит из блока краткой информации о заявителе (выведен справа) и рабочего поля с четырьмя вкладками:

- 1. «Заявление»
- 2. «Межвед»
- 3. «Журнал действий»
- 4. «Исполнение» (заголовок вкладки меняется в зависимости от этапа исполнения)

#### 2.2.2. Вкладка «Заявление»

В указанной вкладке содержатся детальные сведения о заявителе, юрлице и заявлении в

#### целом.

| Состояние процесса                                   |   | ×                                                              |
|------------------------------------------------------|---|----------------------------------------------------------------|
| Заявление Межвед Журнал действий Проверка документов |   | Краткая информация                                             |
| ✓ Сведения о заявлении                               | ^ | Административная процедура                                     |
| Howen nena                                           |   | Предоставление лицензии                                        |
|                                                      |   | Статус                                                         |
| Лата полачи заявления                                |   | Прием и регистрация документов, предварительная з              |
| 22.07.2019 17.18                                     |   | Способ подачи                                                  |
| Лата приема заявления к рассмотрению                 |   | Личный прием                                                   |
|                                                      |   | Номер дела                                                     |
| Способ подачи                                        |   |                                                                |
| Личный прием                                         |   | Дата подачи заявления Срок оказания услуги                     |
| *                                                    |   | 22.07.2019 17:18 🗰 25.07.2019 🛗                                |
| ✓ Сведения о заявителе                               |   | Тип заявителя                                                  |
| Тип заявителя                                        |   | индивидуальный предприниматель                                 |
| Индивидуальный предприниматель                       |   | <ul> <li>Сведения об индивидуальном предпринимателе</li> </ul> |
|                                                      |   | ΟΝΦ                                                            |
| Сведения со индивидуальном предпринимателе           |   | Абайдуллин Абдулкадир Саитович                                 |
| Индивидуальный предприниматель                       |   | Документ, удостоверяющий личность                              |
| Абайдуллин Абдулкадир Саитович 🗸 🔮                   |   | Паспорт гражданина РФ 4701 317175                              |
| ^                                                    |   |                                                                |
| Заявление подается представителем заявителя          |   | NHH                                                            |
|                                                      |   | 222222222222                                                   |
|                                                      |   | огрина                                                         |

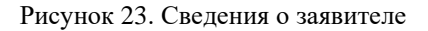

1) Для просмотра информации о заявителе нажмите кнопку « • »;

2) Сведения о транспортном средстве открываются нажатием кнопки «<sup>•</sup>» в блоке «Транспортные средства».

#### 2.2.3. Вкладка «Межвед»

Указанная вкладка (Рисунок 24) используется для отправки запроса в ведомства, в случае, если не произошла автоматическая отправка либо для повторного запроса.

Чтобы отправить запрос, выберите в верхнем левом блоке необходимое значение в поле «Выберите адаптер (сведение)»:

| Состояние процесса                                                     |                       |                 |                          |
|------------------------------------------------------------------------|-----------------------|-----------------|--------------------------|
| Заявление Межвед                                                       | Транспортные средства | Журнал действий | Проверка ФНС не пройдена |
| Адаптер                                                                | c                     |                 |                          |
| ВЫБЕРИТЕ АДАПТ                                                         | ЕР (СВЕДЕНИЕ) ◄       |                 |                          |
| НОВЫЙ ЗАПРОС                                                           |                       |                 |                          |
| Состояние обраще<br>Статус:<br>Создан:<br>Обновлен:<br>СПИСОК ЗАПРОСОВ | ния                   |                 |                          |

Рисунок 24. Вкладка «Межвед»

После выбора сведения в центре появится блок запроса (Рисунок 25). Для отправки заполните одно из двух полей на выбор – «Основной государственный регистрационный номер юридического лица (при выборе выписки по ЮЛ)» либо «ИНН юридического лица (ЮЛ)». По умолчанию все поля заполняются автоматически данными из заявления.

| Состояние процесса                  |                                                                                      | ×                                               |
|-------------------------------------|--------------------------------------------------------------------------------------|-------------------------------------------------|
| Заявление Межвед Журнал действий Ис | полнение                                                                             | Краткая информация                              |
|                                     |                                                                                      | Административная процедура                      |
| Адаптер                             |                                                                                      | 1. Предоставление лицензии                      |
| <b>040</b>                          | Запрос                                                                               | Статус                                          |
| Unc                                 |                                                                                      | Прием и регистрация документов, предварительн 💙 |
| ВЫПИСКИ ИЗ ЕГРЮЛ ПО ЗАПРОСАМ        | 🖍 ИСПОЛЬЗОВАТЬ ПРЕДЗАПОЛНЕНИЕ                                                        | Номер дела                                      |
|                                     | Идентификационные сведения о юридическом лице, в отношении которого составлен запрос |                                                 |
| НОВЫИ ЗАПРОС                        | A                                                                                    | Дата подачи заявления                           |
|                                     | основной государственный регистрационный номер юридического лица                     | 18.07.2019 17:17                                |
|                                     | 1212122212121                                                                        | Срок оказания                                   |
| Состояние обращения                 | ИНН юридического лица                                                                | <b>•</b>                                        |
| Статус:                             | 4543536666                                                                           |                                                 |
| Обновлен:                           |                                                                                      |                                                 |
|                                     |                                                                                      | Полное наименование                             |
|                                     | Номер дела                                                                           | Берападеждалюсовь                               |
|                                     |                                                                                      | ii.                                             |
|                                     |                                                                                      | ИНН                                             |
|                                     |                                                                                      | 4543536666                                      |
|                                     |                                                                                      | ОГРН                                            |
|                                     |                                                                                      | 1212122212121                                   |
|                                     |                                                                                      | Номер телефона                                  |
|                                     |                                                                                      | +7(123)-456-78-90                               |
|                                     |                                                                                      | ^                                               |
|                                     |                                                                                      |                                                 |
|                                     | ОТПРАВИТЬ                                                                            |                                                 |
|                                     |                                                                                      |                                                 |

Рисунок 25. Блок запроса

После заполнения полей нажмите « отправить ».

При поступлении ответа он появится в одноименной вкладке, а в статусе состояния обращения появится «*Результат получен*»:

| Состояние процесса                                                                 |                                                                                                    |
|------------------------------------------------------------------------------------|----------------------------------------------------------------------------------------------------|
| Заявление Межвед                                                                   |                                                                                                    |
| Адаптер                                                                            | Запрос Ответ                                                                                           |
| ВЫПИСКИ ИЗ ЕГРИП ПО ЗАПРОСАМ О                                                     | ВЕРСИЯ ДЛЯ ПЕЧАТИ ПРОСМОТРЕТЬ XML                                                                      |
| НОВЫЙ ЗАПРОС                                                                       | Идентификационные сведения об индивидуальном предпринимателе, в отношении<br>которого составлен запрос |
|                                                                                    | ИНН физического лица                                                                                   |
| Состояние обращения                                                                | 824701786923                                                                                           |
| Статус:Результат получен<br>Создан: 15.06.2018 12:35<br>Обновлен: 15.06.2018 12:41 | Номер дела                                                                                             |
| СПИСОК ЗАПРОСОВ ДУБЛИРОВАТЬ                                                        | 72872272                                                                                               |

Рисунок 26. Поступление ответа

При необходимости можно распечатать ответ ФНС, нажав кнопку « ВЕРСИЯ ДЛЯ ПЕЧАТИ» и далее выбрав в браузере команду «печать».

Если по заявлению направлялись несколько запросов, то для их просмотра нажмите кнопку «СПИСОК ЗАПРОСОВ» в нижнем левом блоке. В повившемся поле кликните на номер ID необходимого запроса для загрузки сведений:

| Перечень отправленных запросов                |                     |                  | ×                         |
|-----------------------------------------------|---------------------|------------------|---------------------------|
| ID / Сведение                                 | Статус↓↑            | Дата запроса 🗜   | Дата обновления <b>↓↑</b> |
| Выписки из ЕГРИП по запросам органов государо | ственной власти (СМ | ЭВ 3) (Новый)    |                           |
| 7a3fe769-f7e7-489c-88f2-edebd6078711          | Результат получен   | 15.06.2018 12:35 | 15.06.2018 12:41          |
|                                               |                     |                  | ЗАКРЫТЬ                   |

Рисунок 27. Просмотр списка запросов

Для повторной отправки запроса нажмите «ДУБЛИРОВАТь», а затем « ОТПРАВИТь ».

#### 2.2.4. Вкладка «Журнал действий»

Вкладка содержит информацию об этапах обработки заявления и их исполнителе(ях). Для просмотра детальных сведений воспользуйтесь кнопкой « • »:

| Состояние проце  | ecca                                           |                   |                                    |      |   |          | *                                            |
|------------------|------------------------------------------------|-------------------|------------------------------------|------|---|----------|----------------------------------------------|
| Заявление Меж    | вед Журнал действий                            |                   |                                    |      |   |          | Краткая информация                           |
| Таблица лействий |                                                |                   |                                    |      |   | ^        | Административная процедура                   |
|                  |                                                |                   |                                    |      |   | J        | Предоставление лицензии                      |
|                  |                                                |                   |                                    |      |   | <u> </u> | Статус                                       |
| Дата и время     | Действие                                       | Действие выполнил | Комментарий                        | Файл |   |          | Утверждено                                   |
| 22.07.2019 17:27 | Направлено                                     |                   | По Вашему заявлению принято        |      | • |          | Способ подачи                                |
|                  | положительное решение на                       |                   | решение о предоставлении           |      |   |          | Личный прием                                 |
| 22.07.2019 17:27 | Принял решение о                               | Ершов Иван        |                                    |      | Θ |          | Номер дела                                   |
|                  | предоставлении услуги                          |                   | -                                  |      |   |          | 74747                                        |
| 22.07.2019 17:27 | направлен промежуточный<br>результат на e-mail |                   | зарегистрированы под               |      | 0 |          | Дата подачи заявления Срок оказания услуги   |
|                  | -                                              |                   |                                    |      |   |          | 18.04.2019 16:00 🛗 23.09.2019 🛗              |
| 22.07.2019 17:27 | принял и зарегистрировал<br>документы          | Ершов Иван        | номер лицензионного дела:<br>74747 |      | 0 |          | Тип заявителя                                |
| 22.07.2019.17.27 | Взял в работу                                  | Ершов Иван        |                                    |      | Ø |          | Индивидуальный предприниматель 🗸 🗸           |
|                  | Source pacery                                  | 2pmob riban       |                                    |      |   |          | ✔ Сведения об индивидуальном предпринимателе |
|                  |                                                |                   |                                    |      |   |          | ΦΝΟ                                          |
|                  |                                                |                   |                                    |      |   |          | Шефер Вольдемар Зихфридович                  |
|                  |                                                |                   |                                    |      |   |          | Документ, удостоверяющий личность            |
|                  |                                                |                   |                                    |      |   |          | Паспорт гражданина РФ 5463 651318            |
|                  |                                                |                   |                                    |      |   |          |                                              |
|                  |                                                |                   |                                    |      |   |          | h.                                           |
|                  |                                                |                   |                                    |      |   | ~        | ИНН                                          |
|                  |                                                |                   |                                    |      |   |          | 234434234234                                 |
|                  |                                                |                   |                                    |      |   |          | ограна                                       |

Рисунок 28. Журнал действий

#### 2.2.5. Вкладка «Исполнение»

Название вкладки зависит от оказываемой услуги и этапа рассмотрения заявления. В ней проводятся основные действия с заявлением – проведение проверок, экспертизы, принятие решения, оказание услуги:

| Состояние процесса                                                 |                                           | ×                          |
|--------------------------------------------------------------------|-------------------------------------------|----------------------------|
| Заявление Межвед Журнал действий Проверка документов               | Краткая информация                        |                            |
|                                                                    | Административная процед                   | ура                        |
| Прием и регистрация, проверка наличия документов                   | Предоставление лицензи                    | И                          |
| Результат проверки документов Номер дела *                         | Статус                                    |                            |
| Пакет документов соответствует требованиям                         | Прием и регистрация док                   | ументов, предварительная з |
| О Пакет документов НЕ соответствует требованиям                    | Способ подачи                             |                            |
| <ul> <li>Заявление не может быть принято к рассмотрению</li> </ul> | Личный прием                              |                            |
|                                                                    | Номер дела                                |                            |
|                                                                    | Дата подачи заявления                     | Срок оказания услуги       |
|                                                                    | 18.04.2019 14:35                          | 23.04.2019                 |
|                                                                    | Тип заявителя                             |                            |
|                                                                    | Индивидуальный предпри                    | ниматель 🗸 🗸               |
|                                                                    | <ul> <li>Сведения об индивидуа</li> </ul> | альном предпринимателе     |
|                                                                    | ФИО                                       |                            |
|                                                                    | Шефер Вольдемар Зихфр                     | идович                     |
|                                                                    | Документ, удостоверяющи                   | й личность                 |
|                                                                    | Паспорт гражданина РФ 5                   | 5463 651318                |
|                                                                    | ИНН                                       | -11                        |
| COV/2A-HUTE                                                        | 234434234234                              |                            |
|                                                                    | OFDUMP                                    |                            |

Рисунок 29. Вкладка принятия решения.

Подробнее о работе с вкладкой при оказании услуг см. в разделе «<u>Оказание</u> <u>государственной услуги</u>».

## 3 ОКАЗАНИЕ ГОСУДАРСТВЕННОЙ УСЛУГИ

### 3.1.Предоставление лицензии

При оказании государственной услуги заявление должно пройти следующие этапы:

| - | Прове | рка док | ументов | (Рисунс | эк 30); |
|---|-------|---------|---------|---------|---------|
|---|-------|---------|---------|---------|---------|

| Состояние процесса                                          |                     |   |                                           |                            |
|-------------------------------------------------------------|---------------------|---|-------------------------------------------|----------------------------|
| Заявление Межвед Журнал действий                            | Проверка документов |   | Краткая информация                        |                            |
| _                                                           |                     | ^ | Административная процед                   | ура                        |
| Прием и регистрация, проверка нали                          | ния документов      |   | Предоставление лицензи                    | 1                          |
| Результат проверки документов                               | Номер дела *        |   | Статус                                    |                            |
| Пакет документов соответствует требован                     | MRN                 |   | Прием и регистрация док                   | иментов, предварительная з |
| <ul> <li>Пакет документов НЕ соответствует требо</li> </ul> | заниям              |   | Способ подачи                             |                            |
| ○ Заявление не может быть принято к рассм                   | отрению             |   | Личный прием                              |                            |
|                                                             |                     |   | Номер дела                                |                            |
|                                                             |                     |   | Дата подачи заявления                     | Срок оказания услуги       |
|                                                             |                     |   | 18.04.2019 14:35                          | 23.04.2019                 |
|                                                             |                     |   | Тип заявителя                             |                            |
|                                                             |                     |   | Индивидуальный предпри                    | ниматель 🗸                 |
|                                                             |                     |   | <ul> <li>Сведения об индивидуа</li> </ul> | льном предпринимателе      |
|                                                             |                     |   | ФИО                                       |                            |
|                                                             |                     |   | Шефер Вольдемар Зихфр                     | идович                     |
|                                                             |                     |   | Документ, удостоверяющи                   | й личность                 |
|                                                             |                     |   | Паспорт гражданина РФ 5                   | 463 651318                 |
|                                                             |                     |   | MUU                                       |                            |
|                                                             |                     | ÷ | 234434234234                              |                            |
| СОХРАНИТЬ                                                   |                     |   |                                           |                            |
|                                                             |                     |   |                                           |                            |

Рисунок 30. Проверка документов.

- Принятие решения (Рисунок 31):

| Состояние процесса                    |                               |                                           | ×                          |
|---------------------------------------|-------------------------------|-------------------------------------------|----------------------------|
| Заявление Межвед Журнал действий Прин | нятие решения                 | Краткая информация                        |                            |
|                                       | ^                             | Административная процед                   | ура                        |
| Принятие решения                      |                               | Предоставление лицензи                    | И                          |
| Действие с заявлением *               |                               | Статус                                    |                            |
| Предоставить                          | x 🗸                           | Прием и регистрация док                   | ументов, предварительная з |
|                                       |                               | Способ подачи                             |                            |
|                                       |                               | Личный прием                              |                            |
|                                       |                               | Номер дела                                |                            |
|                                       |                               | Дата подачи заявления                     | Срок оказания услуги       |
|                                       |                               | 18.04.2019 14:35                          | 23.04.2019                 |
|                                       |                               | Тип заявителя                             |                            |
|                                       |                               | Индивидуальный предпри                    | ниматель 🗸 🗸               |
|                                       |                               | <ul> <li>Сведения об индивидуа</li> </ul> | льном предпринимателе      |
|                                       |                               | ΦΝΟ                                       |                            |
|                                       |                               | Шефер Вольдемар Зихфр                     | идович                     |
|                                       |                               | Документ, удостоверяющи                   | й личность                 |
|                                       |                               | Паспорт гражданина РФ !                   | 463 651318                 |
|                                       |                               | ИНН                                       | .8                         |
| 🔤 ОТПРАВИТЬ ДАННЫЕ В РОСЗДРАВНАДЗОР   | СОХРАНИТЬ                     | 234434234234                              |                            |
|                                       | Рисунок 31. Принятие решения. |                                           |                            |

Нажмите «<sup>■</sup> отправить данные в росздравнадзор», затем «сохранить».

### 3.2. Переоформление лицензии

При оказании государственной услуги заявление должно пройти следующие этапы:

- Проверка документов (Рисунок 32);

| Состояние процесса                                   |              | ×                                                       |
|------------------------------------------------------|--------------|---------------------------------------------------------|
| Заявление Межвед Журнал действий Проверка документов |              | Краткая информация                                      |
|                                                      | ^            | Административная процедура                              |
| Прием и регистрация, проверка наличия документов     |              | Переоформление лицензии                                 |
| Результат проверки документов                        | Номер дела * | Статус                                                  |
| Пакет документов соответствует требованиям           |              | Прием и регистрация документов, предварительная з       |
| О Пакет документов НЕ соответствует требованиям      |              | Способ подачи                                           |
| О Заявление не может быть принято к рассмотрению     |              | Личный прием                                            |
|                                                      |              | Номер дела                                              |
|                                                      |              |                                                         |
|                                                      |              | 23 07 2019 10:48 🗰 26 07 2019 📫                         |
|                                                      |              | Тип заявителя                                           |
|                                                      |              | Индивидуальный предприниматель 🗸                        |
|                                                      |              | • Сведения об индивидуальном предпринимателе            |
|                                                      |              | ФИО                                                     |
|                                                      |              | Абайдуллин Абдулкадир Саитович                          |
|                                                      |              | Документ, удостоверяющий личность                       |
|                                                      |              | Паспорт гражданина РФ 4701 317175                       |
|                                                      |              | ii.<br>HH                                               |
|                                                      |              | 22222222222                                             |
|                                                      |              | огрнип                                                  |
|                                                      |              | 66666666666666                                          |
|                                                      |              | Мобильный телефон                                       |
|                                                      |              | +7 (422) 312-31-31                                      |
|                                                      |              | Адрес регистрации                                       |
|                                                      | v            | МУРМАНСК Г, ФЛОТСКИЙ ПРОЕЗД., дом 3, корпус.,<br>кв. 55 |
| СОХРАНИТЬ                                            |              |                                                         |
|                                                      |              |                                                         |

### Рисунок 32. Проверка документов.

### - Уведомление заявителя о приеме документов (Рисунок 33).

| Состояние процесса                          | ×                             |
|---------------------------------------------|-------------------------------|
| Заявление Межвед Журнал действий Исполнение | Краткая информация            |
|                                             | Административная процедура    |
| Эведомление заявителя о приеме документов   | 2. Переоформление лицензии 💙  |
| Номер дела                                  | Статус                        |
| 35264                                       | Автоматическая регистрация 🗸  |
| Дата уведомления *                          | Номер дела                    |
| Номер телефона                              | Дата подачи заявления         |
|                                             | 19.07.2019 10:11              |
|                                             | Срок оказания                 |
|                                             | 18.08.2019                    |
|                                             | ✓ Сведения о юридическом лице |
|                                             | Полное наименование           |
|                                             | ВераНадеждаЛюбовь             |
|                                             | ИНН                           |
|                                             | 4543536666                    |
|                                             | ОГРН                          |
|                                             | 1212122212121                 |
|                                             | Номер телефона                |
|                                             | +7(123)-456-78-90             |
|                                             | <u> </u>                      |
| COAPANITE                                   |                               |

Рисунок 33. Уведомление заявителя о приеме документов.

- Принятие решения (Рисунок 34).

| Состояние процесса                                | *                                                 |
|---------------------------------------------------|---------------------------------------------------|
| Заявление Межвед Журнал действий Принятие решения | Краткая информация                                |
| ·                                                 | Административная процедура                        |
| Принятие решения                                  | Переоформление лицензии                           |
| Действие с заявлением *                           | Статус                                            |
| Предоставить к 🗸                                  | Прием и регистрация документов, предварительная з |
|                                                   | Способ подачи                                     |
|                                                   | Личный прием                                      |
|                                                   | Номер депа                                        |
|                                                   |                                                   |
|                                                   | Лата полачи заявления Срок оказания услуги        |
|                                                   | 23.07.2019 10:48 <b>m</b> 26.07.2019 <b>m</b>     |
|                                                   | Тип заявителя                                     |
|                                                   | Индивидуальный предприниматель                    |
|                                                   | • Сведения об индивидуальном предпринимателе      |
|                                                   | ΦΝΟ                                               |
|                                                   | Абайдуллин Абдулкадир Саитович                    |
|                                                   | Документ, удостоверяющий личность                 |
|                                                   | Паспорт гражданина РФ 4701 317175                 |
|                                                   |                                                   |
| •                                                 | E                                                 |
|                                                   | инн<br>                                           |
|                                                   | LLLLLLLL                                          |

Рисунок 34. Принятие решения.

## 3.3.Предоставление дубликата (копии) лицензии

При оказании государственной услуги заявление должно пройти следующие этапы:

- Проверка документов (Рисунок 35)

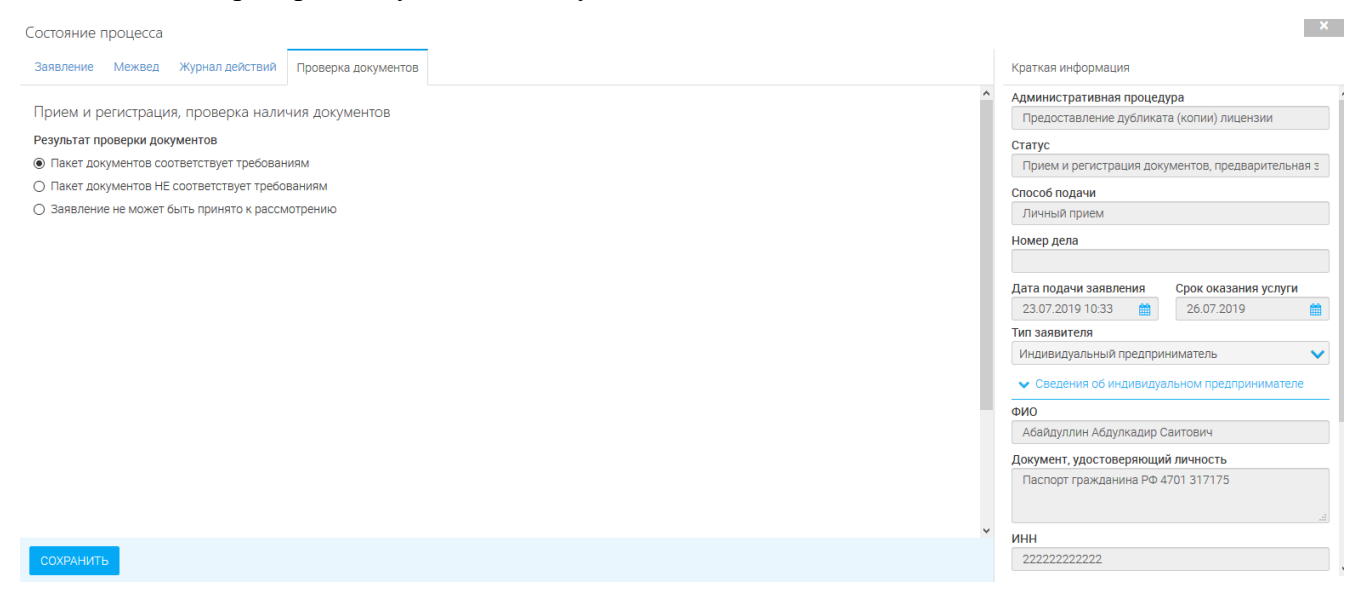

Рисунок 35. Проверка документов.

- Принятие решения (Рисунок 36)

| остояние процесса                    |                                           |                                                                |
|--------------------------------------|-------------------------------------------|----------------------------------------------------------------|
| Заявление Межвед Журнал действий При | нятие решения                             | Краткая информация                                             |
|                                      |                                           | <ul> <li>Административная процедура</li> </ul>                 |
| Принятие решения                     |                                           | Предоставление дубликата (копии) лицензии                      |
| Действие с заявлением *              |                                           | Статус                                                         |
| Предоставить                         | x 🗸                                       | Прием и регистрация документов, предварительная з              |
|                                      |                                           | Способ подачи                                                  |
|                                      |                                           | Личный прием                                                   |
|                                      |                                           | Номер дела                                                     |
|                                      |                                           | Дата подачи заявления Срок оказания услуги                     |
|                                      |                                           | 23.07.2019 10:33 🇰 26.07.2019 🗰                                |
|                                      |                                           | Тип заявителя                                                  |
|                                      |                                           | Индивидуальный предприниматель 🗸 🗸                             |
|                                      |                                           | <ul> <li>Сведения об индивидуальном предпринимателе</li> </ul> |
|                                      |                                           | ФИО                                                            |
|                                      |                                           | Абайдуллин Абдулкадир Саитович                                 |
|                                      |                                           | Документ, удостоверяющий личность                              |
|                                      |                                           | Паспорт гражданина РФ 4701 317175                              |
|                                      |                                           | мш                                                             |
| ■ ОТПРАВИТЬ ДАННЫЕ В РОСЗДРАВНАДЗОР  | СОХРАНИТЬ                                 | 22222222222                                                    |
|                                      | Рисунок 36. Принятие решения.             |                                                                |
| Нажмите « <sup>- от</sup>            | ПРАВИТЬ ДАННЫЕ В РОСЗДРАВНАДЗОР», Затем « | СОХРАНИТЬ ».                                                   |

## 3.4.Прекращение деятельности

- Проверка документов (Рисунок 37)

| Состояние процесса                                          |                     |   |                                           |                          |   |
|-------------------------------------------------------------|---------------------|---|-------------------------------------------|--------------------------|---|
| Заявление Межвед Журнал действий                            | Проверка документов |   | Краткая информация                        |                          |   |
|                                                             |                     | ^ | Административная процед                   | ура                      | ^ |
| Прием и регистрация, проверка нали                          | ичия документов     |   | Прекращение деятельнос                    | ти                       |   |
| Результат проверки документов                               |                     |   | Статус                                    |                          |   |
| <ul> <li>Пакет документов соответствует требова</li> </ul>  | маин                |   | Прием и регистрация док                   | ументов, предварительная | 3 |
| <ul> <li>Пакет документов НЕ соответствует требо</li> </ul> | рваниям             |   | Способ подачи                             |                          |   |
| ○ Заявление не может быть принято к расс                    | мотрению            |   | Личный прием                              |                          |   |
|                                                             |                     |   | Номер дела                                |                          |   |
|                                                             |                     |   |                                           |                          |   |
|                                                             |                     |   | Дата подачи заявления                     | Срок оказания услуги     |   |
|                                                             |                     |   | 23.07.2019 10:56 🛗                        |                          |   |
|                                                             |                     |   | Тип заявителя                             |                          |   |
|                                                             |                     |   | Индивидуальный предпри                    | ниматель                 | ~ |
|                                                             |                     |   | <ul> <li>Сведения об индивидуа</li> </ul> | альном предпринимателе   |   |
|                                                             |                     |   | ΦΝΟ                                       |                          |   |
|                                                             |                     |   | Абайдуллин Абдулкадир (                   | Саитович                 |   |
|                                                             |                     |   | Документ, удостоверяющи                   | ій личность              |   |
|                                                             |                     |   | Паспорт гражданина РФ 4                   | 4701 317175              |   |
|                                                             |                     |   |                                           |                          |   |
|                                                             |                     | × | ИНН                                       |                          |   |
| СОХРАНИТЬ                                                   |                     |   | 222222222222                              |                          |   |
|                                                             |                     |   |                                           |                          | ~ |

×

Рисунок 37. Проверка документов.

- Принятие решения (Рисунок 38)

| Состояние процесса                                |                                            | ×                        |
|---------------------------------------------------|--------------------------------------------|--------------------------|
| Заявление Межвед Журнал действий Принятие решения | Краткая информация                         |                          |
|                                                   | Административная процеду                   | Ja                       |
| Принятие решения                                  | Прекращение деятельности                   |                          |
| Действие с заявлением *                           | Статус                                     |                          |
| Предоставить х У                                  | Прием и регистрация докум                  | ентов, предварительная з |
|                                                   | Способ подачи                              |                          |
|                                                   | Личный прием                               |                          |
|                                                   | Номер дела                                 |                          |
|                                                   | Дата подачи заявления                      | Срок оказания услуги     |
|                                                   | 23.07.2019 10:56                           | <b></b>                  |
|                                                   | Тип заявителя                              |                          |
|                                                   | Индивидуальный предприн                    | матель 🗸                 |
|                                                   | <ul> <li>Сведения об индивидуал</li> </ul> | эном предпринимателе     |
|                                                   | ΦΝΟ                                        |                          |
|                                                   | Абайдуллин Абдулкадир Са                   | итович                   |
|                                                   | Документ, удостоверяющий                   | личность                 |
|                                                   | Паспорт гражданина РФ 47                   | 01 317175                |
|                                                   |                                            |                          |
| ·                                                 | ИНН                                        |                          |
| ■ ОТПРАВИТЬ ДАННЫЕ В РОСЗДРАВНАДЗОР СОХРАНИТЬ     | 222222222222                               |                          |
|                                                   |                                            |                          |

Рисунок 38. Принятие решения.

Нажмите « <sup>■</sup> отправить данные в росздравнадзор», затем « сохранить ».

## 3.5.Предоставление сведений о конкретной лицензии

- Принятие решения (Рисунок 39)

| Состояние процесса                                | ×                                                              |
|---------------------------------------------------|----------------------------------------------------------------|
| Заявление Межвед Журнал действий Принятие решения | Краткая информация                                             |
|                                                   | <ul> <li>Административная процедура</li> </ul>                 |
| Принятие решения                                  | Предоставление сведений о конкретной лицензии                  |
| Действие с заявлением *                           | Статус                                                         |
| Предоставить * *                                  | Заявление зарегистрировано в системе                           |
|                                                   | Способ подачи                                                  |
|                                                   | Личный прием                                                   |
|                                                   | Номер дела                                                     |
|                                                   | Дата подачи заявления Срок оказания услуги                     |
|                                                   | 23.07.2019 11:08                                               |
|                                                   | Тип заявителя                                                  |
|                                                   | Индивидуальный предприниматель 🗸 🗸                             |
|                                                   | <ul> <li>Сведения об индивидуальном предпринимателе</li> </ul> |
|                                                   | ΟΝΦ                                                            |
|                                                   | Абайдуллин Абдулкадир Саитович                                 |
|                                                   | Документ, удостоверяющий личность                              |
|                                                   | Паспорт гражданина РФ 4701 317175                              |
|                                                   |                                                                |
|                                                   | 22222222222                                                    |
|                                                   |                                                                |
|                                                   |                                                                |

Рисунок 39. Приятие решения.

Нажмите « <sup>■</sup> отправить данные в росздравнадзор», затем « сохранить ».

## 4 ДОПОЛНИТЕЛЬНЫЕ ДЕЙСТВИЯ

#### 4.1.Формирование заявления

Для формирования печатной формы заявления нажмите « <->» (1, Рисунок 40). Для

скачивания заявления нажмите « 🛂 » в столбце «Заявление» (2, Рисунок 40) и сохраните файл.

| АКТУАЛЬНЫЕ ЗАЯВЛЕН          | ния                      |              |                |              |                                |                    |                 |                        |                     |   |  |
|-----------------------------|--------------------------|--------------|----------------|--------------|--------------------------------|--------------------|-----------------|------------------------|---------------------|---|--|
| + ДОБАВИТЬ 👤 🕑              | + добавить 2 С Ф         |              |                |              |                                |                    |                 | Поиск                  | Поиск               |   |  |
| Вид деятельности            | Дата подачи<br>заявления | ↓ Номер дела | Входящий номер | Канал подачи | Заявитель                      | Тип                | Статус          | Срок<br>исполнен       | 3 <mark>2</mark> яв | 1 |  |
| Медицинская<br>деятельность | 26.06.2019<br>13:53:14   | 235235       |                | РПГУ         | Николаев Николай<br>Николаевич | Переофор<br>мление | Уведомлен<br>ие | 25.07.2019<br>18:02:28 | <u>*</u>            |   |  |

Рисунок 40. Формирование заявления.

### 4.2. Редактирование заявления

Для редактирования заявления нажмите « И ». Откроется форма редактирования.

| АКТУАЛЬНЫЕ ЗАЯВЛЕН          | ЯИ                       |              |                |              |                                |                    |                 |                        |      |                                                                                                    |
|-----------------------------|--------------------------|--------------|----------------|--------------|--------------------------------|--------------------|-----------------|------------------------|------|----------------------------------------------------------------------------------------------------|
| ★ ДОБАВИТЬ € С Ф            |                          |              |                |              |                                |                    |                 | Поиск                  |      | QX                                                                                                    |
| Вид деятельности            | Дата подачи<br>заявления | ↓ Номер дела | Входящий номер | Канал подачи | Заявитель                      | Тип                | Статус          | Срок<br>исполнен       | Заяв |                                                                                                    |
| Медицинская<br>деятельность | 26.06.2019<br>13:53:14   | 235235       |                | РПГУ         | Николаев Николай<br>Николаевич | Переофор<br>мление | Уведомлен<br>ие | 25.07.2019<br>18:02:28 | ±    | A      A     A  A     A     A |

Рисунок 41. Редактирование заявления.

### 4.3. Работа с заявлением

Для того, чтобы открыть форму работы с заявлением, нажмите « . Откроется форма работы с заявлением.

| АКТУАЛЬНЫЕ ЗАЯВЛЕН          | яин                      |              |                |              |                                |                    |                 |                        |      |                |    |
|-----------------------------|--------------------------|--------------|----------------|--------------|--------------------------------|--------------------|-----------------|------------------------|------|----------------|----|
| + добавить 👤 🕑              | ٥                        |              |                |              |                                |                    |                 | Поиск                  |      |                | QX |
| Вид деятельности            | Дата подачи<br>заявления | ↓ Номер дела | Входящий номер | Канал подачи | Заявитель                      | Тип                | Статус          | Срок<br>исполнен       | Заяв |                |    |
| Медицинская<br>деятельность | 26.06.2019<br>13:53:14   | 235235       |                | РПГУ         | Николаев Николай<br>Николаевич | Переофор<br>мление | Уведомлен<br>ие | 25.07.2019<br>18:02:28 | ±    | <b>/</b>  <br> |    |

Рисунок 42. Работа с заявлением

#### 4.4. Назначение ответственного заполнителя и передача заявления

Для того, чтобы назначить ответственного исполнителя для работы с заявлением.

Нажмите « Назначить ответственного исполнителя » (Рисунок 43).

| АКТУАЛЬНЫЕ ЗАЯВЛЕН          | ЯИН                      |              |                |              |                                |   |                                                   |                                |                                 |           |    |   |     |   |  |
|-----------------------------|--------------------------|--------------|----------------|--------------|--------------------------------|---|---------------------------------------------------|--------------------------------|---------------------------------|-----------|----|---|-----|---|--|
| + ДОБАВИТЬ 🛃 С 🔕            |                          |              |                |              |                                |   |                                                   |                                |                                 |           |    |   | Q   | × |  |
| Вид деятельности            | Дата подачи<br>заявления | ↓ Номер дела | Входящий номер | Канал подачи | Заявитель                      |   | Тип                                               | Статус                         | Срок<br>исполнен                | Заяв      |    |   |     |   |  |
| Медицинская<br>деятельность | 26.06.2019<br>13:53:14   | 235235       |                | РПГУ         | Николаев Николай<br>Николаевич |   | Переофор<br>мление                                | Уведомлен<br>ие                | 25.07.2019<br>18:02:28          | ±         | /  | Ľ | ſt) |   |  |
| Медицинская<br>деятельность | 28.05.2019<br>18:30:01   |              |                | РПГУ         | Николаев Николай<br>Николаевич | 9 | <ul> <li>Назначить</li> <li>Передать з</li> </ul> | ответственног<br>аявление отве | о исполнителя<br>тственному исг | полнителю | 0  | Ľ | ſt. |   |  |
| Фармацевтическая            | 19.04.2019               |              |                | DDEV         | Николаев Николай               |   | История из<br>Породинись                          | менений                        |                                 |           | J. |   | Ţ.  |   |  |

Рисунок 43. Назначение ответственного исполнителя.

Откроется форма назначения исполнителя (Рисунок 44).

| 1                     |                              |                       | ß      | B | × |
|-----------------------|------------------------------|-----------------------|--------|---|---|
|                       | Назначить<br>испо            | ответстве<br>Олнителя | енногс | ) |   |
| <b>Испол</b><br>- Выб | нитель *<br>ерите значение - |                       |        |   | ~ |
|                       |                              |                       |        |   |   |
| COX                   | РАНИТЬ                       |                       |        |   |   |

Рисунок 44. Форма назначения исполнителя.

#### Внимание! Назначить можно только заявление, которое еще не имеет исполнителя.

#### 4.5.Передача заявления ответственному исполнителю

Чтобы передать уже назначенное заявление новому исполнителю – нажмите «

▶ Передать заявление ответственному исполнителю » (Рисунок 45).

| АКТУАЛЬНЫЕ ЗАЯВЛЕ           | ния                      |              |                |              |                                |                         |                                 |                                |           |   |     |     |
|-----------------------------|--------------------------|--------------|----------------|--------------|--------------------------------|-------------------------|---------------------------------|--------------------------------|-----------|---|-----|-----|
| + ДОБАВИТЬ 👤 🕑              | ٥                        |              |                |              |                                |                         |                                 | Поиск                          |           |   | 0   | a × |
| Вид деятельности            | Дата подачи<br>заявления | ↓ Номер дела | Входящий номер | Канал подачи | Заявитель                      | Тип                     | Статус                          | Срок<br>исполнен               | Заяв      |   |     |     |
| Медицинская<br>деятельность | 26.06.2019<br>13:53:14   | 235235       |                | РПГУ         | Николаев Николай<br>Николаевич | Переофор<br>мление      | Уведомлен<br>ие                 | 25.07.2019<br>18:02:28         | ±         | / | 6   | Ð   |
| Медицинская<br>деятельность | 28.05.2019<br>18:30:01   |              |                | РПГУ         | Николаев Николай<br>Николаевич | Назначить Передать:     | ответственног<br>заявление отве | о исполнителя<br>тственному ис | полнителю | 2 | •   | Ð   |
| Фармацевтическая            | 19.04.2019               |              |                | DDEV         | Николаев Николай               | История из<br>Порригиса | зменений                        |                                |           | s | • 6 | f.  |

Рисунок 45. Назначение ответственного исполнителя.

Откроется форма передачи заявления (Рисунок 46).

| 1                                      | Ø    | B   | ×  |
|----------------------------------------|------|-----|----|
| Передать заявление ответси исполнителю | тве⊦ | HON | мy |
| Текущий исполнитель                    |      |     |    |
| Ершов Иван                             |      | ~   | 0  |
| Новый исполнитель *                    |      |     |    |
| - Выберите значение -                  |      |     | ~  |
|                                        |      |     |    |
| СОХРАНИТЬ                              |      |     |    |

Рисунок 46. Форма назначения исполнителя.

#### исполнитель уже назначен.

### 4.6.Просмотр истории изменений

Для просмотра истории работы с заявлением нажмите « История изменений » (Рисунок

47).

| АКТУАЛЬНЫЕ ЗАЯВЛЕ           | ЕНИЯ                     |              |                |              |                                |                                                                                                    |                 |                        |      |          |            |
|-----------------------------|--------------------------|--------------|----------------|--------------|--------------------------------|----------------------------------------------------------------------------------------------------|-----------------|------------------------|------|----------|------------|
| + ДОБАВИТЬ 👱 С              | ٥                        |              |                |              |                                |                                                                                                    |                 | Поиск                  |      |          | Q          |
| Вид деятельности            | Дата подачи<br>заявления | ↓ Номер дела | Входящий номер | Канал подачи | Заявитель                      | Тип                                                                                                    | Статус          | Срок<br>исполнен       | Заяв |          |            |
| Медицинская<br>деятельность | 26.06.2019<br>13:53:14   | 235235       |                | РПГУ         | Николаев Николай<br>Николаевич | Переофор<br>мление                                                                                              | Уведомлен<br>ие | 25.07.2019<br>18:02:28 | ±    | / I<br>0 | •          |
| Медицинская<br>деятельность | 28.05.2019<br>18:30:01   |              |                | РПГУ         | Николаев Николай<br>Николаевич | <ul> <li>Назначить ответственного исполнителя</li> <li>Передать заявление ответственному исполнителю</li> </ul> |                 |                        |      |          | •          |
| Фармацевтическая            | 19.04.2019               |              |                | DEEV         | Николаев Николай               | История из                                                                                                    | зменений        |                        |      | 1        | <b>•</b> 🖬 |

Рисунок 47. Просмотр истории изменений.

#### Откроется форма истории просмотра изменений (Рисунок 48).

| HOTODU                                                                                                    |                                                                                                    |                                                                                                    |
|----------------------------------------------------------------------------------------------------|----------------------------------------------------------------------------------------------------|----------------------------------------------------------------------------------------------------|
| ИСТОРИ                                                                                                    | ІЯ ИЗМЕНЕНИЙ 🧪                                                                                                    |                                                                                                    |
| Измене                                                                                                    | ния от 23/07/2019 11:43:32.                                                                                                    |                                                                                                    |
| Изменения б                                                                                                    | ыли сделаны бизнес процессом. ИД процесса:7cbba898-cdbf-e1b7-7e76                                                                                                    | -981441b8с623 из таски е7с8е213-е940-3b97-d44b-abd715е5аа12.                                                                                                    |
| Причина изм                                                                                                    | енений не указана либо не обязательна.                                                                                                    |                                                                                                    |
| Экземпляр из                                                                                                    |                                                                                                    |                                                                                                    |
|                                                                                                    | E                                                                                                    | C                                                                                                    |
| Performer                                                                                                    | Значение неизвестно                                                                                                    | Ершов Иван (9849651d-6eed-979с-7974-8499f0b0fd96)                                                                                                    |
| Журнал<br>действий                                                                                                  | Принял решение о предоставлении услуги (Ершов Иван) [5св47fbd-<br>3cf6-4a7d-b49e-4f129764bb8e]                                                                                                    | Принял решение о предоставлении услуги (Ершов Иван) [5са47fbd-<br>3df-4a7d-b49e-4f129784bb8e]<br>Назначия исполнителя: Ершов Иван (Ершов Иван) [582558a4-<br>сеа4.4730-bd48-c55fd305f9d] |
| Изменения б                                                                                                    | ния от 23/07/2019 11:13:19.<br>ыли сделаны бизнес процессом. ИД процесса:95bed5e5-19e5-7c5d-e95                                                                                                    | 1-20af3786ece9 из таски 6e01cf07-333a-d2a6-7634-d06e97f33b1a.                                                                                                    |
| Namenenina o                                                                                                    | али оделана оканео процессом. Ид процесса.ообессео тоео-тоео-тоео-                                                                                                    |                                                                                                    |
| <b>—</b> ———————————————————————————————————                                                                        |                                                                                                    |                                                                                                    |
| причина изм                                                                                                    | енений не указана либо не обязательна.                                                                                                    |                                                                                                    |
| экземпляр из                                                                                                    | енений не указана либо не обязательна.<br>менен вручную                                                                                                    |                                                                                                    |
| Экземпляр и:<br>Поле                                                                                                | енений не указана либо не обязательна.<br>зменен вручную<br>Было Стало                                                                                                    |                                                                                                    |
| причина изм<br>Экземпляр из<br>Поле<br>StatusMAIS                                                                   | енений не указана либо не обязательна.<br>менен вручную<br>Было Стало<br>Значение неизвестно Утверждено [3307d7eo2                                                                                                    | 2ad-09b5-d64e-9f8f1a0ed4b8]                                                                                                    |
| причина изм<br>Экземпляр и:<br>Поле<br>StatusMAIS<br>ИЗМЕНЕІ                                                        | енений не указана либо не обязательна.<br>менен вручную<br>Было Стало<br>Значение неизвестно Утверждено [3307d7eo/<br>НИЯ ОТ 23/07/2019 11:13:16.                                                                                                    | 2ad-09b5-d64e-9f8f1a0ed4b8]                                                                                                    |
| аконна изм<br>Экземпляр из<br>Поле<br>StatusMAIS<br>ИЗМЕНЕ!                                                         | енений не указана либо не обязательна.<br>менен вручную<br>Было Стало<br>Значение неизвестно Утверждено [3307d7eo2<br>НИЯ ОТ 23/07/2019 11:13:16.                                                                                                    | 2ad-09b5-d64e-9f6f1a0ed4b8]                                                                                                    |
| причина изм<br>Экземпляр из<br>Поле<br>StatusMAIS<br>ИЗМЕНЕ!<br>Изменил(а) U                                        | енений не указана либо не обязательна.<br>менен вручную<br>Было Стало<br>Значение неизвестно Утверждено [3307d7eo2<br>НИЯ ОТ 23/07/2019 11:13:16.<br>Inknown.                                                                                                    | 2ad-09b5-d64e-9f8f1a0ed4b8]                                                                                                    |
| причина изм<br>Экземпляр из<br>Поле<br>StatusMAIS<br>ИЗМЕНЕ!<br>Изменил(а) U<br>Причина изм                         | енений не указана либо не обязательна.<br>менен вручную<br>Было Стало<br>Значение неизвестно Утверждено [3307d7eo:<br>НИЯ ОТ 23/07/2019 11:13:16.<br>Inknown.<br>енений не указана либо не обязательна.                                                                                     | 2ad-09b5-d64e-9f8f1a0ed4b8]                                                                                                    |
| экземпляр и:<br>Экземпляр и:<br>Поле<br>StatusMAIS<br>ИЗМЕНЕ!<br>Изменил(а) U<br>Причина изм<br>Экземпляр и:        | енений не указана либо не обязательна.<br>менен вручную<br>Было Стало<br>Значение неизвестно Утверждено [3307d7eo2<br>НИЯ ОТ 23/07/2019 11:13:16.<br>Inknown.<br>енений не указана либо не обязательна.<br>зменен вручную                                                                   | 2ad-09b5-d64e-9f8f1a0ed4b8]                                                                                                    |
| тричина изм<br>Экземпляр и:<br>Поле<br>StatusMAIS<br>ИЗМЕНЕ!<br>Изменил(а) U<br>Причина изм<br>Экземпляр и:<br>Поле | енений не указана либо не обязательна.<br>менен вручную<br>Было Стало<br>Значение неизвестно Утверждено [3307d7eo:<br>НИЯ ОТ 23/07/2019 11:13:16.<br>Inknown.<br>енений не указана либо не обязательна.<br>менен вручную<br>Было                                                            | 2ad-09b5-d64e-9f6f1a0ed4b6]<br>Стало                                                                                                    |
| экземпляр и:<br>Поле<br>StatusMAIS<br>ИЗМСНС<br>Изменил(а) U<br>Причина изм<br>Экземпляр и:<br>Поле<br>Статус       | енений не указана либо не обязательна.<br>менен вручную<br>Было Стало<br>Значение неизвестно Утверждено [3307d7eo2<br>НИЯ ОТ 23/07/2019 11:13:16.<br>пклоwп.<br>енений не указана либо не обязательна.<br>именен вручную<br>Было<br>Принятие решения [08420730-4eb2-ffad-96o3-656e004b8e4b] | 2ad-09b5-d64e-9f8f1a0ed4b6]<br>Стало<br>Утверждено [51f13ab8-e4fe-43b0-2233-2f7d8c0ca1eb]                                                                                                |

Рисунок 48. Форма просмотра.

#### 4.7. Просмотр завершенных заявлений

Для просмотра завершенных заявлений перейдите в раздел «Рабочий кабинет» - «Завершенные заявления» (Рисунок 49).

|                                                               |                        |                          |                 |                 |                       |                |                 | Рабочий кабинет 👻      |                        |          |
|---------------------------------------------------------------|------------------------|--------------------------|-----------------|-----------------|-----------------------|----------------|-----------------|------------------------|------------------------|----------|
| ФИЛЬТРЫ                                                       | «                      | ЗАВЕРШЕННЫЕ              | ЗАЯВЛЕНИЯ       |                 |                       |                |                 |                        |                        |          |
| Дата подачи заявления<br>(98)                                 |                        | ± C \$                   |                 |                 |                       |                |                 | Поиск                  |                        | Q X      |
| Выберите значение                                             | Ŧ                      | Дата подачи<br>заявления | Номер дела      | Канал<br>подачи | Заявитель             | Входящий номер | Тип             | Статус                 | Дата<br>окончани       |          |
| 0                                                             |                        | 19.07.2019<br>11:19:00   | 54745           | Личный<br>прием | ОАО ВераНадеждаЛюбовь | 4747747        | Продление       | Утверждено             | 19.07.2019<br>11:44:47 | <b>•</b> |
| предоставления услуги<br>Выберите значение                    | (98)                   | 19.07.2019<br>10:59:00   |                 | Личный<br>прием | ОАО ВераНадеждаЛюбовь | 532262626      | Выдать дубликат | Утверждено             | 19.07.2019<br>11:00:56 | ≣ ⊙      |
| С - По                                                        |                        | 19.07.2019<br>10:43:00   |                 | Личный<br>прием | ОАО ВераНадеждаЛюбовь | 8484744        | Выдать дубликат | Утверждено             | 19.07.2019<br>10:51:47 | <b>•</b> |
| Канал подачи (98)                                             | Y                      | 19.07.2019<br>10:11:00   | 35264           | Личный<br>прием | ОАО ВераНадеждаЛюбовь | 232235         | Переоформление  | Утверждено             | 19.07.2019<br>10:42:25 | ≣ ⊙      |
|                                                               |                        | 18.07.2019<br>18:48:00   | 6363636         | Личный<br>прием | ОАО ВераНадеждаЛюбовь | 1415151515     | Переоформление  | Утверждено             | 19.07.2019<br>11:16:47 | <b>•</b> |
| Статус (98)<br>Выберите значение                              | Ψ                      | 18.07.2019<br>17:40:00   | 654345678       | Личный<br>прием | ОАО ВераНадеждаЛюбовь |                | Первичное       | Утверждено             | 18.07.2019<br>17:50:38 | ≣ ⊙      |
| Административная                                              |                        | 18.06.2019<br>10:28:00   | 123321          | Личный<br>прием | Компания              |                | Первичное       | Утверждено             | 18.06.2019<br>10:48:05 | <b>•</b> |
| процедура (98)<br>Выберите значение                           | v                      | 04.09.2018<br>15:27:00   | 3333            | Личный<br>прием | ОАО ВераНадеждаЛюбовь |                | Первичное       | Утверждено             | 04.09.2018<br>15:51:16 | <b>•</b> |
| Лицензируемый вид                                             |                        | 23.05.2018<br>16:49:00   | 456             | Личный<br>прием | ОАО ВераНадеждаЛюбовь |                | Первичное       | Утверждено             | 23.05.2018<br>16:56:22 | •        |
| Лицензируемый вид<br>деятельности (98)<br>Выберите значение • | 07.02.2018<br>14:42:00 | 1416                     | Личный<br>прием | ГКрУ Ракета     |                       | Переоформление | Утверждено      | 07.02.2018<br>14:49:27 | •                      |          |
| Исполнитель (98)                                              |                        | 07.02.2018<br>14:28:00   | 1437            | Личный<br>прием | ГКрУ Ракета           |                | Переоформление  | Утверждено             | 07.02.2018<br>14:41:35 | <b>•</b> |
| Выберите значение                                             | Ŧ                      | 07 00 2019               |                 | Danua ið        |                       |                |                 |                        | 07 00 0010             |          |

Рисунок 49. Завершенные заявления.

Для просмотра истории заявления нажмите «=>», для просмотра сведений о заявлении –

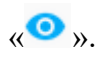

## 5 РЕЕСТРЫ

#### 5.1. Реестр индивидуальных предпринимателей

Для просмотра реестра ИП перейдите в раздел «Реестры» - «Индивидуальные предприниматели».

Реестр содержит информацию о ИП, а также заявлениях, приказах, проверках, лицензиях, объектах, относящихся к ИП.

|                                                     |                       |                                         |                   | Рабочий кабинет 👻 Реестр | ы 👻 Проверки 👻 |
|-----------------------------------------------------|-----------------------|-----------------------------------------|-------------------|--------------------------|----------------|
|                                                     |                       |                                         |                   |                          |                |
| ИНДИВИДУАЛЬНЫЕ ПРЕДПРИНИМАТЕЛИ                      |                       |                                         |                   |                          |                |
|                                                     |                       |                                         |                   | Поиск                    | QX             |
| ΦΝΟ                                                 | NHH                   | ОГРН                                    | Адрес регистрации |                          |                |
| Синякин Виктор Иванович                             | 352700029778          | 304301728800074                         |                   |                          | 0              |
| Белимов Сергей Филиппович                           | 352700029778          | 4444444443333                           |                   |                          | 0              |
| Родоман Андрей Михайлович                           | 352700029778          | 000000000000000000000000000000000000000 |                   |                          | 0              |
| Егорова Галина Федоровна                            | 741301736552          | 2222222222222222                        |                   |                          | Ο              |
| АгентОдинФамилия АгентОдинИмя АгентОдинОтчество     | 11111111111           | 111111111111111                         |                   |                          | Ο              |
| ТЕст Тест                                           | 34444444444           | 54333333333333                          |                   |                          | Ο              |
| Иванов Иван Иванович                                | 741301736552          | 123456789010123                         |                   |                          | 0              |
| заявлёния                                           |                       |                                         |                   |                          |                |
| ± C <b>◊</b>                                        |                       |                                         |                   | Поиск                    | QX             |
| Административная процедура Номер дела               | Дата и вр<br>заявлени | ремя подачи Статус                      | Исполнитель       | Срок оказания услуги     |                |
| Сначала нужно выбрать строку в родительской таблице |                       |                                         |                   |                          | ~              |

Рисунок 50. Реестр ИП.

## 5.2. Реестр лицензий

Для просмотра реестра лицензий перейдите в раздел «Реестры» - «Лицензии».

Реестр содержит информацию о всех зарегистрированных лицензиях.

| 😑 ВИС - 🗲 Роз                                                                             | внична | ая продажа | алкогол 👻           | • Реестры •   | > Лицензии -  |                                   |            |                            | Рабочий    | кабинет 👻 Реестры 🖲                       | Проверки 👻 | Отчеты |
|-------------------------------------------------------------------------------------------|--------|------------|---------------------|---------------|---------------|-----------------------------------|------------|----------------------------|------------|-------------------------------------------|------------|--------|
| ФИЛЬТРЫ<br>Дата выдачи (121)                                                              | «      | лицензи    | ии                  |               |               |                                   |            |                            |            | Поиск                                     |            | Q×     |
| Вчера (1)<br>За технико нелелю (3)                                                        |        |            | N₽                  | Дата выдачи ф | Срок действия | Дата последнего<br>редактирования | Статус     | Лицензиат                  | ИНН        | Адрес                                     |            |        |
| За текущий месяц <sup>(3)</sup><br>За прошлый месяц <sup>(1)</sup>                        |        | 0          | 7254745747          | от 19.07.2019 | по 27.08.2017 |                                   | Действует  | ОАО<br>ВераНадеждаЛюбов    | 4543536666 | Владивосток,<br>Владивосток,, оф.4        | 0 0        |        |
| □ За текущий квартал <sup>(3)</sup><br>□ За прошлый квартал <sup>(1)</sup>                |        | 0          | 363633              | от 19.07.2019 | по 14.08.2017 |                                   | Действует  | ОАО<br>ВераНадеждаЛюбов    | 4543536666 | Владивосток,<br>Владивосток,, оф.4        | 00         |        |
| <ul> <li>За текущий год <sup>(4)</sup></li> <li>За прошлый год <sup>(12)</sup></li> </ul> |        | 0          | 8764н4н45н4         | от 18.07.2019 | по 18.07.2019 |                                   | Действует  | ОАО<br>ВераНадеждаЛюбов    | 4543536666 | Владивосток,<br>Владивосток,, оф.4        | 0 0        |        |
| С - По<br>Статус (121)<br>ПАннулирована <sup>(5)</sup>                                    |        | 0          | 123321123           | от 18.06.2019 | по 18.06.2020 |                                   | Действует  | Компания                   | 2342343242 | Республика Северная<br>Осетия-Алания, оф. | 0 0        |        |
|                                                                                           |        | 0          | 658656              | OT 04.09.2018 | по 04.09.2018 |                                   | Действует  | ОАО<br>ВераНадеждаЛюбов    | 4543536666 | Владивосток,<br>Владивосток,, оф.4        | 0 0        |        |
| □ Действует (107)<br>□ Истекла <sup>(1)</sup>                                             |        | 0          | 12323               | от 29.08.2018 | по 29.08.2018 |                                   | Действует  | ОАО<br>ВераНадеждаЛюбов    | 4543536666 | - Действует бессрочно                     | 00         |        |
| Прекращена (8)                                                                            |        | 0          | 1231231             | от 23.05.2018 | no 23.05.2019 |                                   | Действует  | ОАО<br>ВераНадеждаЛюбов    | 4543536666 | Владивосток,<br>Владивосток,, оф.4        | 00         |        |
|                                                                                           |        | •          | ку-23-34-2324<br>23 | OT 08.02.2018 | по 28.08.2019 | 08.02.2018                        | Прекращена | 000 000 "Рога и<br>копыта" | 4564564565 | - Действует бессрочно                     | 00         |        |
| Рисунок 51. Реестр лицензий.<br>Значком « >>>>>>>>>>>>>>>>>>>>>>>>>>>>>>>>>>>             |        |            |                     |               |               |                                   |            |                            |            |                                           |            |        |

Для просмотра сведений о лицензии нажмите « <sup>•</sup> », для прекращения действия лицензии

нажмите «<sup>8</sup>» и заполните поля формы (Рисунок 52).

| ПРЕКРАЩЕНИЕ ДЕЯТЕЛЬНОСТИ 🎤              | B | ×            |
|-----------------------------------------|---|--------------|
| Лицензия *                              |   |              |
| от 19.07.2019 № 7254745747              | ~ | 0            |
| ✓ Приказ                                |   |              |
| Номер *                                 |   |              |
|                                         |   |              |
| Дата *                                  |   |              |
| 19.07.2019                              |   | <b>##</b>    |
| Вид деятельности *                      |   |              |
| Розничная продажа алкогольной продукции |   | $\checkmark$ |
| Причина *                               |   |              |
| - Выберите значение -                   |   | $\checkmark$ |
| ^                                       |   |              |
| <ul> <li>Ответственные лица</li> </ul>  |   |              |
| Контроль *                              |   |              |
| О за подписывающим                      |   |              |
| О ФИО                                   |   |              |
| Подпись *                               |   |              |
| - Выберите значение -                   |   | $\checkmark$ |
| ^                                       |   |              |
|                                         |   |              |
| ПРЕКРАТИТЬ ДЕЯТЕЛЬНОСТЬ                 |   |              |

Рисунок 52. Прекращение действия лицензии.

### 5.3. Реестр организаций

Для просмотра реестра организаций перейдите в раздел «Реестры» - «Организации».

Реестр содержит информацию о организациях, а также заявлениях, приказах, проверках, лицензиях, объектах, относящихся к организации.

| 📃 ВИС - 🗲 Лицен                        | изирование 2.0 • <b>&gt;</b> F | Реестры 🔹 🗲 Организации                    | •               |                 |             | Рабочий кабинет 🔻    | Реестры 👻 | Проверки 👻 | Отче       |
|----------------------------------------|--------------------------------|--------------------------------------------|-----------------|-----------------|-------------|----------------------|-----------|------------|------------|
| ФИЛЬТРЫ «                              | ОРГАНИЗАЦИИ                    |                                            |                 |                 |             |                      |           |            |            |
| Организационно-правовая<br>форма (447) | ± C ✿                          |                                            |                 |                 |             |                      | Поиск     |            | <b>2</b> × |
| Выберите значение                      | Организационно-правовая форма  | Полное наименование                        | ИНН             | ОГРН            | кпп         | Юридический адрес    |           |            |            |
|                                        | AU                             | форвард                                    | 2004001002      | 1020200740020   | 400040040   |                      |           |            | •          |
|                                        | AO                             | наимен10232                                | 8565654454      | 8565654454745   | 856565445   |                      |           |            | 0          |
|                                        |                                | ОРГАНИЗАЦИЯ 493246577                      | 1234567890      | 1024300822920   | 123456789   |                      |           |            | 0          |
|                                        |                                | Заказчик                                   | 1234567901      | 1234567901238   | 123456790   |                      |           |            | 0          |
|                                        |                                | 000 Заказчик                               | 1234567890      | 1234567891239   | 123456789   |                      |           |            | 0          |
|                                        |                                | Индивидуальный<br>предприниматель Николаев | 1222222222      | 304500116000157 | 123456789   |                      |           |            | 0          |
| ЗАЯВЛЕНИЯ                              |                                |                                            |                 |                 |             |                      |           |            |            |
| ± C ✿                                  |                                |                                            |                 |                 |             |                      | Поиск     | (          | a ×        |
| Административная процедура             | а Номер дела                   | Дата и время п                             | одачи заявления | Статус          | Исполнитель | Срок оказа<br>услуги | ния       |            |            |
| Данных не найдено                      |                                |                                            |                 |                 |             |                      |           |            |            |

Рисунок 53. Реестр организаций.

Для просмотра сведений об организации нажмите «<sup>•</sup> ».

## 6 ПРОВЕРКИ

#### 6.1.Актуальные проверки

Для просмотра списка актуальных проверок перейдите в раздел «Проверки» - «Актуальные проверки».

| 😑 ВИС - 🗲 Лиц                          | цензи | рование 2.0 🔹 🗲 Проверки 🔹           | > Актуальные про   | оверки 🔻    |                   |                               | Рабочий кабинет | 🝷 Реестры 👻                 | Проверки 👻 | Отчеты |
|----------------------------------------|-------|--------------------------------------|--------------------|-------------|-------------------|-------------------------------|-----------------|-----------------------------|------------|--------|
| ФИЛЬТРЫ                                | «     | СПИСОК ПРОВЕРОК                      |                    |             |                   |                               |                 |                             |            |        |
| Статус (912)                           |       | ± C ✿                                |                    |             |                   |                               |                 | Поиск                       |            | Q×     |
| воберите значение                      | -     | Административная процедура           | Номер дела         | Дата начала | ↑ Дата завершения | Объект проверки               | Статус          | Результат                   |            |        |
| Тип (912)                              | Y     | Продление срока действия<br>лицензии | BB-33-33-333333-33 |             |                   |                               | Планируется     |                             | 0          |        |
|                                        | 1     | Продление срока действия<br>лицензии | BB-33-33-333333-33 |             |                   |                               | Планируется     |                             | 0          |        |
| Форма (912)<br>Выберите значение       | Ŧ     | Продление срока действия<br>лицензии | aa-22-22-222222-22 |             |                   |                               | Планируется     |                             | 0          |        |
| Результат (912)                        |       | Предоставление лицензии              | 123                |             |                   | ГВОУ ВПО Магазин<br>продуктов | Планируется     |                             | 0          |        |
| Выберите значение                      | Ŧ     | Предоставление лицензии              | 123                |             |                   | ГВОУ ВПО Магазин<br>продуктов | Планируется     |                             | 0          |        |
| Административная процедура (912)       |       | Предоставление лицензии              | 6768               |             | 31.08.2017        |                               | Завершена       | установлено<br>соответствие | 0          |        |
| Выберите значение                      | *     | Переоформление лицензии              | пп-56-56-565656-56 |             |                   |                               | Планируется     |                             | 0          |        |
| Исполнитель (912)                      |       | Предоставление лицензии              | 060                |             |                   |                               | Планируется     |                             | 0          |        |
| Выберите значение                      | Ŧ     | Предоставление лицензии              | 567                |             |                   |                               | Планируется     |                             | 0          |        |
|                                        |       | Предоставление лицензии              | 122                |             |                   |                               | Планируется     |                             | 0          |        |
| Дата начала (912)<br>Выберите значение | ¥     | Предоставление лицензии              | 444                |             | 01.09.2017        |                               | Завершена       | установлено<br>соответствие | 0          |        |

Рисунок 54. Актуальные проверки.

Для просмотра сведений о проверке нажмите «<sup>O</sup>» в строке нужной проверки.

Значком «<sup>Ш</sup>» обозначены планируемые проверки, значком «<sup>С</sup>, - выполняющиеся

проверки.

#### 6.2. Реестр проверок

Для просмотра списка всех проверок перейдите в раздел «Проверки» - «Реестр проверок».

|                                        |       | 2.0 🔹 🗲 Проверки 🔹                   | > Реестр проверок  |             |                   |                               |             | • Реестры •                 | Проверки 👻 |     |
|----------------------------------------|-------|--------------------------------------|--------------------|-------------|-------------------|-------------------------------|-------------|-----------------------------|------------|-----|
| ФИЛЬТРЫ «                              | СПИСО | К ПРОВЕРОК                           |                    |             |                   |                               |             |                             |            |     |
| Статус (912)                           | ₹ C   | •                                    |                    |             |                   |                               |             | Поиск                       |            | Q X |
| выверите значение                      |       | Административная процедура           | Номер дела         | Дата начала | ↑ Дата завершения | Объект проверки               | Статус      | Реазльтат                   |            |     |
| Тип (912)<br>Выберите значение 💌       | 0     | Продление срока<br>действия лицензии | BB-33-33-333333-33 |             |                   |                               | Планируется |                             | o          |     |
| Форма (912)                            | 0     | Продление срока<br>действия лицензии | вв-33-33-333333-33 |             |                   |                               | Планируется |                             | 0          |     |
| Выберите значение 🔻                    | O     | Продление срока<br>действия лицензии | aa-22-22-222222-22 |             |                   |                               | Планируется |                             | 0          |     |
| Реузльтат (912)<br>Выберите значение 🔹 | 0     | Предоставление<br>лицензии           | 123                |             |                   | ГВОУ ВПО Магазин<br>продуктов | Планируется |                             | 0          |     |
| Алминистративная                       | 0     | Предоставление<br>лицензии           | 123                |             |                   | ГВОУ ВПО Магазин<br>продуктов | Планируется |                             | 0          |     |
| процедура (912)<br>Выберите значение   | 0     | Предоставление<br>лицензии           | 6768               |             | 31.08.2017        |                               | Завершена   | установлено<br>соответствие | 0          |     |
| Исполнитель (912)                      | 0     | Переоформление<br>лицензии           | пп-56-56-565656-56 |             |                   |                               | Планируется |                             | 0          |     |
| Выберите значение 💌                    | 0     | Предоставление<br>лицензии           | 060                |             |                   |                               | Планируется |                             | 0          |     |
| Дата начала (912)<br>Выберите значение | 0     | Предоставление<br>лицензии           | 567                |             |                   |                               | Планируется |                             | 0          |     |
| C - No                                 | 0     | Предоставление<br>лицензии           | 122                |             |                   |                               | Планируется |                             | 0          |     |
| Дата завершения (912)                  | 0     | Предоставление<br>лицензии           | 444                |             | 01.09.2017        |                               | Завершена   | установлено<br>соответствие | ٥          |     |
| C - 10                                 | •     | Предоставление                       | 090                |             |                   |                               | Планируется |                             | 0          |     |

Рисунок 55. Реестр проверок.

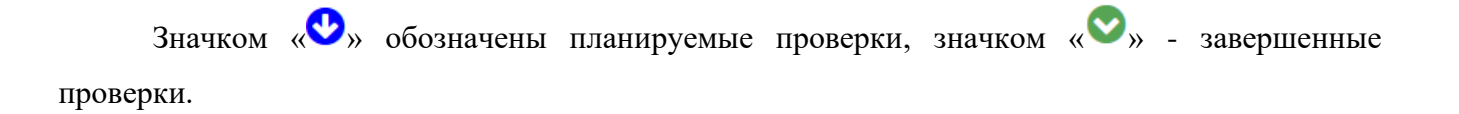

## 7 ОТЧЕТЫ

### 7.1.Отчет о проверках и результатах

Для просмотра отчета о проверках и их результатах перейдите в раздел «Отчет о проверках и результатах».

| 😑 ВИС - 🗲 Лицензи                      |                                      |                    |             |                   |             |                          |                |   | Отчеты |
|----------------------------------------|--------------------------------------|--------------------|-------------|-------------------|-------------|--------------------------|----------------|---|--------|
| ФИЛЬТРЫ ≪                              | СПИСОК ПРОВЕРОК                      |                    |             |                   |             |                          |                |   |        |
| Статус (912)                           | ± C ✿                                |                    |             |                   |             |                          | Поиск          |   | Q ×    |
| роюерите значение                      | Административная процедура           | Номер дела         | Дата начала | ↑ Дата завершения | Статус      | Реазльтат                |                |   |        |
| Тип (912)<br>Выберите значение •       | Продление срока действия<br>лицензии | вв-33-33-333333-33 |             |                   | Планируется |                          |                | 0 |        |
| Форма (912)                            | Продление срока действия<br>лицензии | вв-33-33-333333-33 |             |                   | Планируется |                          |                | 0 |        |
| Выберите значение 🔻                    | Продление срока действия<br>лицензии | aa-22-22-22222-22  |             |                   | Планируется |                          |                | 0 |        |
| Реузльтат (912)                        | Предоставление лицензии              | 123                |             |                   | Планируется |                          |                | 0 |        |
| Выберите значение 🔻                    | Предоставление лицензии              | 123                |             |                   | Планируется |                          |                | 0 |        |
| Административная                       | Предоставление лицензии              | 6768               |             | 31.08.2017        | Завершена   | установлен<br>соискателя | ю соответствие | 0 |        |
| Выберите значение                      | Переоформление лицензии              | пп-56-56-565656-56 |             |                   | Планируется |                          |                | 0 |        |
|                                        | Предоставление лицензии              | 060                |             |                   | Планируется |                          |                | 0 |        |
| Дата начала (912)<br>Выберите значение | Предоставление лицензии              | 567                |             |                   | Планируется |                          |                | 0 |        |
| C - No                                 | Предоставление лицензии              | 122                |             |                   | Планируется |                          |                | 0 |        |
| Дата завершения (912)                  | Предоставление лицензии              | 444                |             | 01.09.2017        | Завершена   | установлен<br>соискателя | ю соответствие | 0 |        |
| Выберите значение 💌                    | Предоставление лицензии              | 090                |             |                   | Планируется |                          |                | 0 |        |
| C - No                                 | Предоставление лицензии              | 6768               |             |                   | Планируется |                          |                | 0 |        |

Рисунок 56. Отчет о проверках и результатах.

Для просмотра сведений о проверке нажмите «<sup>•</sup>».

### 7.2. Отчет по видам услуг

Для формирования и просмотра отчетов по видам услуг перейдите в раздел «Отчеты» - «Отчет по видам услуг».

|                                                                 |                      |                                      |                                                    |                   |                   | Рабочий ка    |                     |        |        | Отчеть       |
|-----------------------------------------------------------------|----------------------|--------------------------------------|----------------------------------------------------|-------------------|-------------------|---------------|---------------------|--------|--------|--------------|
|                                                                 |                      |                                      |                                                    |                   |                   |               |                     |        |        |              |
| ПАРАМЕТРЫ ОТЧЕТА 🧭                                              |                      |                                      |                                                    |                   |                   |               |                     |        |        |              |
| Начало периода *                                                |                      |                                      |                                                    |                   |                   |               |                     |        |        |              |
| Kouou popro po t                                                |                      |                                      |                                                    |                   |                   |               |                     |        |        |              |
| Колсц периода                                                   |                      |                                      |                                                    |                   |                   |               |                     |        |        | <b>#</b>     |
| Вид деятельности *                                              |                      |                                      |                                                    |                   |                   |               |                     |        |        |              |
| - Выберите значение -                                           |                      |                                      |                                                    |                   |                   |               |                     |        |        | ~            |
| Административная процедур<br>- Выберите значение -              | )a *                 |                                      |                                                    |                   |                   |               |                     |        |        | ~            |
| СФОРМИРОВАТЬ ОТЧЕТ                                              |                      |                                      |                                                    |                   |                   |               |                     |        |        |              |
| ФИЛЬТРЫ Ҝ                                                       | СФОРМИРОВАННЫЕ ДЕ    | ТАЛИЗИРОВАННЫЕ ОТЧЁТЫ                | ПО ПРЕДОСТАВЛЕННЫМ УСЛУ                            | ГАМ ДЛЯ ЗАДАННОГО | О ВИДА УСЛУГИ ЗА  | ПЕРИОД        |                     |        |        |              |
| Направление (200)                                               | ± C 🔅                |                                      |                                                    |                   |                   |               | Пои                 | CK     | C      | $\mathbf{x}$ |
| Деятельность по обороту<br>наркотических средств<br>(12)        | Дата и время запуска | Административная<br>процедура        | Организация                                        | Исполнитель       | Начало<br>периода | Конец периода | Статус отчет        | а Файл | отчета |              |
| Деятельность по управлению     многоквартирными домами     (11) | 18.06.2019 10:26:35  | Предоставление лицензии              | Мэрия города Барнаул                               | Шефер Ксения      | 01.10.2017        | 23.11.2017    | Отчет<br>сформирова | н 🛨    | ¢      | •            |
| Медицинская деятельность     (132)                              | 29.08.2018 15:05:39  | Предоставление лицензии              | Мэрия города Барнаул                               | Шефер Ксения      | 28.11.2017        | 29.08.2018    | Отчет<br>сформирова | н      | e      | •            |
| Розничная продажа<br>алкогольной продукции<br>(15)              | 23.11.2017 16:55:29  | Предоставление лицензии              | ДЕПАРТАМЕНТ СМОЛЕНСКОЙ<br>ОБЛАСТИ ПО СТРОИТЕЛЬСТВУ | Петров Петр       | 01.10.2017        | 23.11.2017    | Отчет<br>сформирова | н      | ¢      | •            |
| Фармацевтическая<br>деятельность                                | 27.03.2017 14:32:39  | Прекращение деятельности             | Мэрия города Барнаул                               | Шефер Ксения      | 27.03.2017        | 27.03.2017    | Отчет<br>сформирова | н      | e      | •            |
| (20)<br>Не указано <sup>(4)</sup>                               | 27.03.2017 14:32:32  | Продление срока действия<br>лицензии | Мэрия города Барнаул                               | Шефер Ксения      | 27.03.2017        | 27.03.2017    | Отчет<br>сформирова | н      | ¢      | •            |

Рисунок 57. Отчет по видам услуг.

Для формирования нового отчета в формате Excel выберите начало периода, конец периода, вид деятельности, административную процедуру и нажмите «СФОРМИРОВАТЬ ОТЧЕТ». Новый отчет отобразится в таблице «Сформированные детализированные отчеты...». Чтобы скачать отчет, нажмите « э и сохраните файл. Для просмотра информации об отчете нажмите « ».

#### 7.3.Сведения об осуществлении лицензирования

Для формирования и просмотра отчетов об осуществлении лицензирования перейдите в раздел «Отчеты» - «Отчет по видам услуг».

|                       | вание 2.0 🔹 🗲 Отчеты 🔹 🗲 Сведи |                             |                   |               |                   | абинет 🔻 |       | Проверки 👻 | Отчеть                |
|-----------------------|--------------------------------|-----------------------------|-------------------|---------------|-------------------|----------|-------|------------|-----------------------|
|                       |                                |                             |                   |               |                   |          |       |            |                       |
| ПАРАМЕТРЫ ОТЧЕТА 🖍    |                                |                             |                   |               |                   |          |       |            |                       |
| Начало периода *      |                                |                             |                   |               |                   |          |       |            |                       |
|                       |                                |                             |                   |               |                   |          |       |            | <b>#</b>              |
| Конец периода *       |                                |                             |                   |               |                   |          |       |            |                       |
| Вид деятельности *    |                                |                             |                   |               |                   |          |       |            |                       |
| - Выберите значение - |                                |                             |                   |               |                   |          |       |            | ~                     |
| СФОРМИРОВАТЬ ОТЧЕТ    |                                |                             |                   |               |                   |          |       |            |                       |
|                       |                                |                             |                   |               |                   |          |       |            |                       |
| СФОРМИРОВАННЫЕ ОТЧЁТ  | Ы ПО ФОРМЕ № 1-ЛИЦЕНЗИРОВАНИЕ  | Е «СВЕДЕНИЯ ОБ ОСУЩЕСТВЛЕНИ | И ЛИЦЕНЗИРОВАНИЯ» |               |                   |          |       |            |                       |
| ± C ✿                 |                                |                             |                   |               |                   |          | Поиск | C          | $\mathbf{x}$ $\times$ |
| Дата и время запуска  | ↓ Организация                  | Исполнитель                 | Начало периода    | Конец периода | Статус отчета     | Файл отч | ета   |            |                       |
| 18.06.2019 10:27:15   | Мэрия города Барнаул           | Шефер Ксения                | 01.02.2017        | 16.02.2017    | Отчет сформирован | <u>+</u> |       | 0          |                       |
| 29.08.2018 15:06:55   | Мэрия города Барнаул           | Шефер Ксения                | 29.03.2018        | 29.08.2018    | Отчет сформирован |          |       | 0          |                       |
| 29.03.2018 16:15:03   | Мэрия города Барнаул           | Шефер Ксения                | 08.09.2017        | 29.03.2018    | Отчет сформирован |          |       | 0          |                       |
| 28.03.2018 15:39:37   | Мэрия города Барнаул           | Шефер Ксения                | 28.03.2018        | 28.03.2018    | Отчет сформирован |          |       | 0          |                       |
| 23.03.2017 16:20:58   | Мэрия города Барнаул           | Шефер Ксения                | 23.01.2017        | 23.03.2017    | Отчет сформирован |          |       | 0          |                       |

Рисунок 58. Сведения об осуществлении лицензирования.

# 8 ЛИСТ РЕГИСТРАЦИИ ИЗМЕНЕНИЙ

Таблица 3. Лист регистрации изменений.

| Версия | Дата       | Изменения     |
|--------|------------|---------------|
| 1.00   | 23.07.2019 | Первая версия |